# Heavy Duty Highway Engines -Verify Module

**Manufacturer Information Meeting** 

July 14, 2015

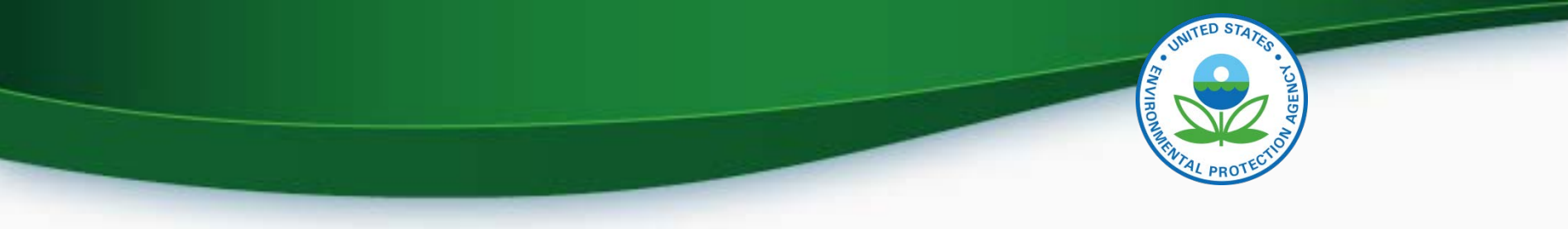

### Agenda

- Introduction
- Submitting Certification Information
  - Login To CDX
  - MyCDX
  - Submitting Certification Data
- Uploading Compliance Documents
- Requesting a Certificate
- Testing and Deployment Information
- Questions

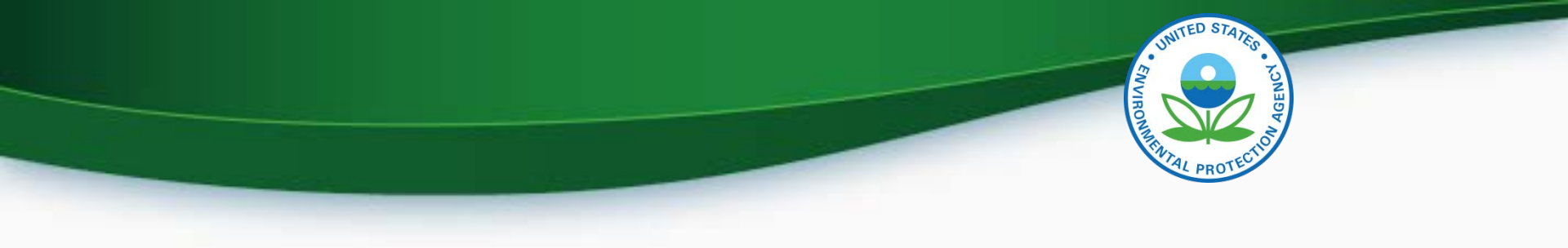

## **Submitting Certification Information**

## Login To CDX

- To login
  - Go to http://test.epacdx.net/
  - Enter your User ID and Password
    - If you do not remember your User ID or Password click on the "Forgot your Password" or "Forgot your User ID" links below the log in box.
    - If you are still unable to log in to CDX contact the CDX helpdesk at 888-890-1995 and tell them you are having issues with your CDX Test account.
- Once you are logged in click on

– Heavy-Duty Highway Gas and Diesel Engines

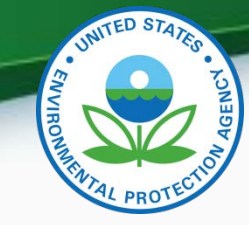

## My CDX Continued

- Roles
  - Heavy-Duty Highway Gas and Diesel Engine
    - Used to enter Heavy-Duty Highway Gas and Diesel Engine certification data and documents
  - CROMERR Signer
    - Used to request a certificate through the Request for Certificate module
  - Maintain Manufacturer Information
    - Used to enter/update manufacturer contact information, test labs and specify contacts for each industry. Note that the information for Plant Address and U.S. Agent for Service are linked to contact names and addresses provided in Maintain Manufacturer Information

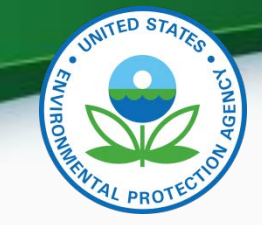

## My CDX

|               | Services                                                                                      | 🌣 Manage                                     |                                                                                            |
|---------------|-----------------------------------------------------------------------------------------------|----------------------------------------------|--------------------------------------------------------------------------------------------|
| <u>Status</u> | Program Service Name                                                                          | Role \$                                      |                                                                                            |
| 8             | VERIFY: Vehicles and Engines<br>Compliance Information System                                 | Heavy-Duty Highway Gas and<br>Diesel Engines | Click on "Heavy-Duty Highway Gas<br>& Diesel Engine" to enter engine<br>family information |
| 8             | VERIFY: Vehicles and Engines<br>Compliance Information System                                 | Maintain Manufacturer<br>Information         | Click on "Maintain Manufacturer<br>Information" to update addresses<br>and contacts        |
| 8             | Verify-RFC: Request an Engine,<br>Vehicle or Component Certificate<br>of Conformity (CROMERR) | CROMERR Signer                               | Click on "CROMERR Signer" to request a certificate                                         |

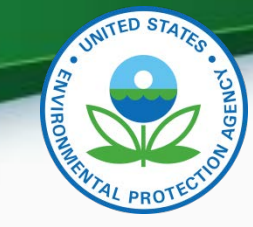

#### Heavy Duty Engine

- Certification Information Submission
  - Start New Dataset
    - Used to manually enter your certification information for your engine family.
  - Upload Existing Dataset
    - Used to open a previously saved certification dataset from your computer.
  - Submit Batch Dataset
    - Used to submit multiple certification submissions within a single XML file.
  - Request Dataset Report
    - Used to request a dataset report for a specific engine family and model year combination.
  - Delete Dataset
    - Used to delete a dataset submission for a specific engine family and model year combination.
  - Upload Certification Documents
    - Used to submit certification documents.

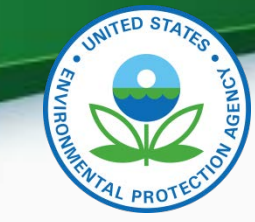

### Heavy Duty Engine Continued

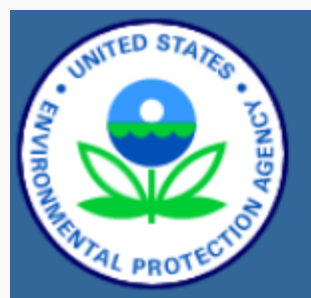

About CDX MyCDX Inbox Change Password Frequently Asked Questions Help & Support CDX Home Terms & Conditions Logout

#### Verify: Engine and Vehicle Compliance System

#### <u>MyCDX</u> > Heavy-Duty Highway Gas and Diesel Engines Heavy-Duty Highway Gas and Diesel Engines

- Certification
  - Engine Certification Information Submission
    - Start New Dataset
    - Upload Existing Dataset
    - Submit Batch Dataset
    - Request Dataset Report
    - Delete Dataset
  - Upload Certification Documents
- Compliance
  - o Averaging, Banking and Trading Reports
  - Production Volume Reports

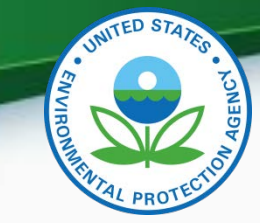

9

#### **General Information**

#### Engine Certification Information Submission

|                                                       | Embedee Co. 1               | Contain Model                                                                                                    |                                                                                         |                                                             | A               |           |  |
|-------------------------------------------------------|-----------------------------|----------------------------------------------------------------------------------------------------|-----------------------------------------------------------------------------------------|-------------------------------------------------------------|-----------------|-----------|--|
| neral Information                                     | Emission Contro             | System Models                                                                                                    | and Parts To                                                                            | est Information                                             | Adjustmen       | t Factors |  |
|                                                       | Durability Inform           | ation                                                                                                    |                                                                                         |                                                             |                 |           |  |
| eneral Information                                    |                             |                                                                                                    |                                                                                         |                                                             |                 |           |  |
| PA Manufacturer Code                                  | EPA                         |                                                                                                    |                                                                                         |                                                             |                 |           |  |
| rocess Code <b>*</b> :                                | Sele                        | ect 🗸                                                                                                    | Model                                                                                   | Year* :                                                     | [               | Select 👻  |  |
| PA Engine Family Name *                               | :                           |                                                                                                    | Manufa                                                                                  | cturer Engine Family N                                      | lame <b>*</b> : |           |  |
| this data being carried or reviously certified engine | over from a Sele            | ct 🗸                                                                                                    |                                                                                         |                                                             |                 |           |  |
| arryover Test Data Engin<br>ame :                     | e Family                    |                                                                                                    | Carryo<br>Name :                                                                        | ver Original Ancestor I                                     | Engine Family   |           |  |
| unning Change Type+ :                                 | 1 =<br>2 =<br>3 =<br>4 =    | New ratings (Add new mod<br>Part numbers (Change, del<br>Fuel rates (Revise fuel rate<br>Torques/ Powers/ Speeds | dels/codes to list of<br>ete, or add additiona<br>is of a model.)<br>(Revise torques or | models)<br>Il, component part nur<br>powers or speeds in li | nbers.)         |           |  |
| Running Change Type(s                                 | ) Description, if "Other" ( | 4000 characters available)                                                                                       |                                                                                         |                                                             |                 |           |  |
|                                                       |                             |                                                                                                    |                                                                                         |                                                             |                 |           |  |
| <                                                     |                             |                                                                                                    |                                                                                         |                                                             |                 |           |  |
|                                                       |                             |                                                                                                    |                                                                                         |                                                             |                 |           |  |
| Field Edits/Changes/Co                                | rrections (600 character    | s available)                                                                                                    |                                                                                         |                                                             |                 |           |  |
|                                                       |                             |                                                                                                    |                                                                                         |                                                             |                 |           |  |

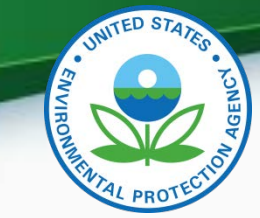

#### Draft Screen Shot of General Info Tab

| neral Information                                                                              | Emission Co                                   | ontrol System                                                       | Models and Parts                                                                                                    | Durability Information                                                                           | Adjustment Factors |          |
|------------------------------------------------------------------------------------------------|-----------------------------------------------|---------------------------------------------------------------------|----------------------------------------------------------------------------------------------------|--------------------------------------------------------------------------------------------------|--------------------|----------|
|                                                                                                | Test Inform                                   | nation                                                              |                                                                                                    |                                                                                                  |                    |          |
| neral Information                                                                              |                                               |                                                                     |                                                                                                    |                                                                                                  |                    |          |
| A Manufacturer Code                                                                            |                                               | EPA                                                                 |                                                                                                    |                                                                                                  |                    |          |
| ocess Code*:                                                                                   |                                               | Select                                                              | Mo                                                                                                    | del Year* :                                                                                      | Select 💙           |          |
| PA Engine Family Name                                                                          | *:                                            |                                                                     | Ma                                                                                                    | nufacturer Engine Family Name :                                                                  | :                  |          |
| this data being used<br>or this application emi<br>ata collected for a pre<br>mily? <b>*</b> : | as the basis<br>ssion test<br>vious certified | Select 💌                                                            | Car<br>Nat                                                                                                    | ryover (Original) Engine Family<br>ne :                                                          |                    |          |
| inning Change Type+                                                                            | :                                             | 1 = New rating<br>2 = Part numb<br>3 = Fuel rates<br>4 = Torques/ P | s (Add new models/codes t<br>ers (Change, delete, or add<br>Revise fuel rates of a mod-<br>owers/ Speeds (Revise toro | to list of models)<br>additional, component part nun<br>el.)<br>ques or powers or speeds in list | nbers.)            |          |
| Running Change Type                                                                            | (s) Description,                              | if "Other" (4000                                                    | characters available)                                                                                                 |                                                                                                  |                    |          |
|                                                                                                |                                               |                                                                     |                                                                                                    |                                                                                                  |                    | <u>~</u> |
| <.                                                                                             |                                               |                                                                     |                                                                                                    |                                                                                                  |                    | >        |
|                                                                                                |                                               |                                                                     |                                                                                                    |                                                                                                  |                    |          |
| Field Edits/Changes/C                                                                          | Corrections (600                              | ) characters avail                                                  | able)                                                                                                    |                                                                                                  |                    |          |
|                                                                                                |                                               |                                                                     |                                                                                                    |                                                                                                  |                    | ^        |
|                                                                                                |                                               |                                                                     |                                                                                                    |                                                                                                  |                    |          |

10

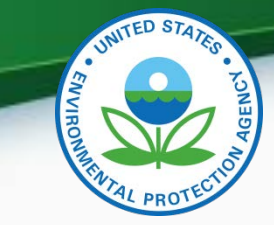

| Applicable Regulation <b>*</b> :       | Select                     | •            | Manufactu | irer Type <b>*</b> : | Select | •      |
|----------------------------------------|----------------------------|--------------|-----------|----------------------|--------|--------|
|                                        |                            |              |           |                      |        |        |
| Alternate Trade Nan                    | ies (on Label)             | + Add        |           | ]                    |        |        |
|                                        |                            | 🝵 Dele       | te        |                      |        |        |
| Branding Arrangements (4000 character  | s available)               |              |           |                      |        |        |
|                                        |                            |              |           |                      |        | ۸<br>۲ |
| •                                      |                            |              |           |                      |        | 4      |
| Engine Description Information         |                            |              |           |                      |        |        |
| Engine Combustion Cycle * :            | Select 👻                   |              |           |                      |        |        |
| Engine Combustion Cycle Description, i | f "Other" (4000 characters | s available) |           |                      |        |        |
|                                        |                            |              | *         |                      |        |        |
| 4                                      |                            |              | 4         |                      |        |        |

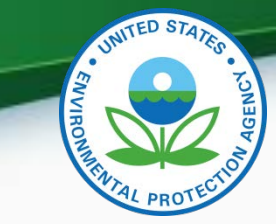

| Fuel Options * :                          | Select                                   | •                  |   |   |
|-------------------------------------------|------------------------------------------|--------------------|---|---|
| Fuel #1                                   |                                          |                    |   |   |
| + Add                                     |                                          |                    |   |   |
| Fuel* :                                   | Select                                   | Fuel, if "Other" : |   |   |
| Fuel Metering System Type <b>*</b> :      | Select 🗸                                 |                    |   |   |
| Fuel Metering System Type Description     | , if "Other" (4000 characters available) |                    |   | _ |
|                                           |                                          |                    |   | ^ |
|                                           |                                          |                    |   |   |
| 4                                         |                                          |                    | • | Ŧ |
|                                           |                                          |                    |   |   |
| Delete                                    |                                          |                    |   |   |
| - Engine Description * (4000 characters a | vailable)                                |                    |   |   |
|                                           |                                          |                    |   | * |
|                                           |                                          |                    |   | - |

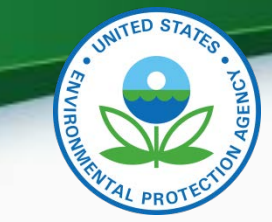

| Intended Engine Application :                                                                      | Select -                                       | Certification Region Code <b>*</b> :                                         | Select - |
|----------------------------------------------------------------------------------------------------|------------------------------------------------|------------------------------------------------------------------------------|----------|
| Intended Service Class* :                                                                          | Select                                         |                                                                              | <b>.</b> |
| Is this a reduced fee engine family (40 CFR<br>Part 1027.120)?                                     | Select -                                       |                                                                              |          |
| Applicable Eva                                                                                     | oorative Famil(ies)                            | + Add                                                                        |          |
|                                                                                                    |                                                | Delete                                                                       |          |
|                                                                                                    |                                                |                                                                              |          |
| CO2 Standard Type :                                                                                | Select 🗸                                       | Alternate Tractor CO2 Standard :                                             |          |
| Alternate Vocational CO2 Standard :                                                                |                                                | Is an alternative maintenance interval being used for this engine family?* : | Select - |
| Describe the alternate maintenance interv                                                          | al being used for this family (4000 characters | available)                                                                   |          |
|                                                                                                    |                                                |                                                                              | A        |
| •                                                                                                  |                                                |                                                                              | Þ        |
|                                                                                                    |                                                |                                                                              |          |
| Averaging, Banking, and Trading (ABT) Info                                                         | ormation                                       |                                                                              |          |
| In which Averaging, Banking, and Trading<br>(ABT) program is the engine family<br>participating? : | Select 🔹                                       |                                                                              |          |

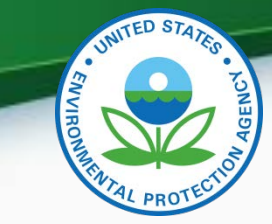

| Family Certification Levels (FCL)               |                                                                                                    |               |
|-------------------------------------------------|----------------------------------------------------------------------------------------------------|---------------|
| CO2 FCL for Transient Test Cycle :              | CO2 FCL for Steady-State Test Cycle :                                                                     |               |
| * Your CO2 FEL will automatically be set to 1.  | .03 x FCL regardless of whether you are participating in the Averaging, Banking and Trading (ABT) program |               |
| Credit Balance Identifier :                     | Select                                                                                                    |               |
| Useful Life Information                         |                                                                                                    |               |
| Is an alternate useful life being used?* :      | Select -                                                                                                  |               |
| Useful Life, if "Alternate" (500 characters ava | ailable)                                                                                                  |               |
|                                                 |                                                                                                    | *             |
|                                                 |                                                                                                    | <u>۳</u><br>۲ |
|                                                 |                                                                                                    |               |
| Useful Life of Engine Family :                  | Select 👻                                                                                                  |               |

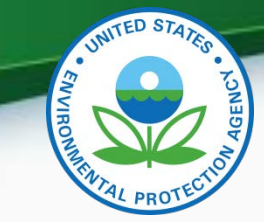

| Production Information                          |                                                                                              |                                                                    |                                                         |                                                    |               |
|-------------------------------------------------|----------------------------------------------------------------------------------------------|--------------------------------------------------------------------|---------------------------------------------------------|----------------------------------------------------|---------------|
| Projected Sales (FED) :                         |                                                                                              | Projected Sales (                                                  | CA) :                                                   |                                                    |               |
| Total Projected Sales :                         | 0                                                                                            | Estimated US Dire<br>Production Volun                              | Estimated US Directed Vocational<br>Production Volume : |                                                    |               |
| Estimated US Directed Tractor Produ<br>Volume : | iction                                                                                       | Estimated US Directed Parent Engine<br>Rating Production Volume* : |                                                         |                                                    |               |
| Production Start Date (MM/DD/YYYY               | *                                                                                            | Production End D                                                   | ate (MM/DD/YYYY)*                                       |                                                    | ]             |
| Plant Address Identifier*+ :                    | Agent for Service in US<br>OTAQ AA Office Building<br>OTAQ DC Offices<br>NVFEL- Lab Building | US Agent for Sen                                                   | vice Identifier+ :                                      | Somoza, Sandra<br>Somoza, Sandra<br>Zaremski, Sara | ۸<br>پ        |
| No.                                             | U.S. Port of Import Name*                                                                    | City*                                                              | State*                                                  | + Add                                              |               |
| 1                                               |                                                                                              |                                                                    | Select                                                  | 👻 💼 Delete                                         |               |
|                                                 |                                                                                              |                                                                    |                                                         |                                                    |               |
|                                                 |                                                                                              |                                                                    |                                                         |                                                    |               |
| Save Form                                       |                                                                                              |                                                                    |                                                         | ×                                                  | Review & Subm |

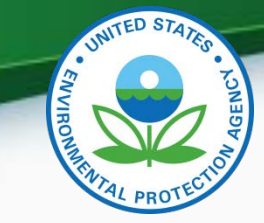

#### **Emission Control System**

| General Information                                                                                                    | Emission Cor           | ntrol System | Models and Parts | Test Information | Adjustment Factors |        |  |
|----------------------------------------------------------------------------------------------------|------------------------|--------------|------------------|------------------|--------------------|--------|--|
|                                                                                                    | Durability Information |              |                  |                  |                    |        |  |
| Are any non-aftertreatment devices used on this engine family?* : Non-Aftertreatment Devices                                                                                                    |                        |              |                  |                  |                    |        |  |
| Non-Aftertreatment Devices<br>Non-Aftertreatment Device Type(s) * + : $\begin{bmatrix} T = Internal EGR \\ E = EGR \cdot Electronic/Electric \\ V = EGR \cdot Vacuum \\ C = Cooled EGR \cdot Electronic/Electric \\ T = Internal EGR \\ C = Cooled EGR \cdot Electronic/Electric \\ T = Internal EGR \\ C = Cooled EGR \cdot Electronic/Electric \\ T = Internal EGR \\ C = Cooled EGR \cdot Electronic/Electric \\ T = Internal EGR \\ C = Cooled EGR \cdot Electronic/Electric \\ T = Internal EGR \\ C = Cooled EGR \cdot Electronic/Electric \\ T = Internal EGR \\ C = Cooled EGR \cdot Electronic/Electric \\ T = Internal EGR \\ C = Cooled EGR \cdot Electronic/Electric \\ T = Internal EGR \\ T = Internal EGR \\ C = Cooled EGR \cdot Electronic/Electric \\ T = Internal EGR \\ C = Cooled EGR \cdot Electronic/Electric \\ T = Internal EGR \\ T = Internal EGR \\ T = Internal $ |                        |              |                  |                  |                    |        |  |
|                                                                                                    |                        |              |                  |                  |                    |        |  |
| Additional comments about these non-aftertreatment devices (4000 characters available)                                                                                                    |                        |              |                  |                  |                    |        |  |
| •                                                                                                    |                        |              |                  |                  |                    | 4<br>4 |  |

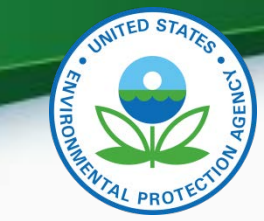

| Are any Aftertreatment Devices used on this Engine Family?* :                  | Yes 🗸                                               |   |
|--------------------------------------------------------------------------------|-----------------------------------------------------|---|
| Aftertreatment Device (ATD) Information                                        |                                                     |   |
| Will this Engine Family be produced using<br>Delegated Assembly?* :            | Select -                                            |   |
| Will the cost of the ATD components be included with the cost of the engine? : | Select 👻                                            |   |
| List of components covered under Delega                                        | ated Assembly exemption (4000 characters available) |   |
| 4                                                                              |                                                     | * |
| L-*                                                                            |                                                     |   |
| Are Infrequent Regeneration Adjustment<br>Factors being used?* :               | Select •                                            |   |

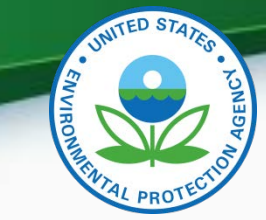

| Add a new ATD or sel                       | ect an ATD to edit. —     |                             |                          |                |          |   |   |   |
|--------------------------------------------|---------------------------|-----------------------------|--------------------------|----------------|----------|---|---|---|
|                                            | Selected                  | ATD Name                    | ATD Type                 |                |          | * |   |   |
|                                            | * Pend                    | ing Entry P                 | ending Entry             | 🗸 Edit         | Delete   |   |   |   |
|                                            |                           |                             |                          |                |          | - |   |   |
|                                            | + Add ATD                 | ]                           | + Copy ATD               |                |          |   |   |   |
| Aftertreatment Devic                       | ce Details                |                             |                          |                |          |   |   |   |
|                                            |                           |                             |                          |                |          |   |   |   |
| ATD Name * :                               |                           |                             |                          |                |          |   |   |   |
|                                            |                           |                             |                          |                |          |   |   |   |
| ATD Type <b>*</b> :                        | Select                    | •                           |                          |                |          |   |   |   |
| ATD Type Descriptio                        | n, if "Other" (4000 chara | cters available)            |                          |                |          |   |   |   |
|                                            |                           |                             |                          |                |          |   |   | * |
|                                            |                           |                             |                          |                |          |   |   | - |
| •                                          |                           |                             |                          |                |          |   | ŀ |   |
|                                            |                           |                             |                          |                |          |   |   |   |
| Is this device capable<br>regeneration?* : | of infrequent S           | elect 👻                     |                          |                |          |   |   |   |
|                                            | . –                       |                             |                          |                |          |   |   |   |
| Cell density (cells/sq c                   | cm) :                     |                             |                          |                |          |   |   |   |
| Active Metal Details                       |                           |                             |                          |                |          |   |   |   |
|                                            |                           |                             |                          |                |          |   |   |   |
|                                            | Active Metal              | Active Metal Type, if "Othe | er" Active Metal Loading | Rate (g/Liter) | + Add    |   |   |   |
| S                                          | elect 🗸                   |                             |                          |                | 🝵 Delete |   |   |   |
|                                            |                           |                             |                          |                |          |   |   |   |

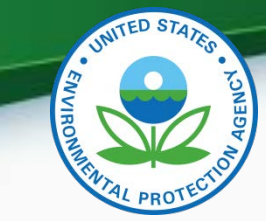

| Substrate Details                   |                                             |                                                                                                    |
|-------------------------------------|---------------------------------------------|----------------------------------------------------------------------------------------------------|
| Substrate Material* :               | Select 🗸                                    |                                                                                                    |
| Substrate Material, if "Other" (400 | 0 characters available)                     |                                                                                                    |
|                                     |                                             |                                                                                                    |
| 4                                   |                                             | 4                                                                                                    |
| Substrate Construction* :           | Select -                                    |                                                                                                    |
| Substrate Construction Descript     | ion, if "Other" (4000 characters available) |                                                                                                    |
|                                     |                                             | *                                                                                                    |
| 4                                   |                                             | V           Image: Image of the second second secon |
| Substrate Volume (in liters)* :     |                                             |                                                                                                    |
| Additional comments about this A    | NTD (4000 characters available)             |                                                                                                    |
|                                     |                                             | A                                                                                                    |
| 4                                   |                                             | ▼<br>                                                                                                    |

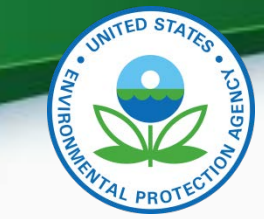

20

| Are Auxiliary Emission Contro<br>(AECDs) used on this engine | ol Devices<br>family?★ : Yes ▼        |                            |        |          |          |
|--------------------------------------------------------------|---------------------------------------|----------------------------|--------|----------|----------|
| Auxilary Emission Control [                                  | Device Information                    |                            |        |          |          |
| Add a new AECD or select                                     | one to edit *                         |                            |        |          |          |
|                                                              | Selected                              | AECD Type                  |        | <b>^</b> |          |
|                                                              | * Pending Entry                       |                            | 🖌 Edit | Delete   |          |
|                                                              |                                       |                            |        |          |          |
|                                                              |                                       | L. Come Al                 | CD.    | Ŧ        |          |
|                                                              | Add AECD                              | • Сору А                   | CD     |          |          |
| Auxiliary Emission Control E                                 | Device Type * : Select                | •                          |        |          |          |
| Auxiliary Emission Control                                   | Device Type Description, if "Other" ( | 4000 characters available) |        |          |          |
|                                                              |                                       |                            |        |          | <u>~</u> |
| •                                                            |                                       |                            |        |          |          |
|                                                              |                                       |                            |        |          |          |
| Auxiliary Emission Contro                                    | l Device Details                      |                            |        |          |          |
| Purpose <b>*</b> (4000 characte                              | ers available)                        |                            |        |          |          |
|                                                              |                                       |                            |        |          | ^        |
| 4                                                            |                                       |                            |        |          |          |
|                                                              |                                       |                            |        |          |          |
| Sensed Parameters * (50                                      | 0 characters available)               |                            |        |          |          |
|                                                              |                                       |                            |        |          | <u>^</u> |
| 4                                                            |                                       |                            |        |          |          |
|                                                              |                                       |                            |        |          |          |
| Controlled Parameters *                                      | (500 characters available)            |                            |        |          |          |
|                                                              |                                       |                            |        |          | -        |
|                                                              |                                       |                            |        |          | •        |

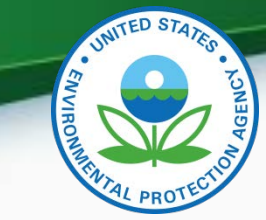

| Does this engine family have any adjustable Yes -                                           |                 |
|---------------------------------------------------------------------------------------------|-----------------|
| Adjustable Parameter Information                                                            |                 |
| Add a new Adjustable Parameter or select an Adjustable Parameter to edit.                   |                 |
| Selected       Adjustable Parameter Name         *       Pending Entry         *       Edit |                 |
| Add AdjParam     Copy AdjParam                                                              |                 |
| Adjustable Parameter Description * (4000 characters available)                              |                 |
|                                                                                             | r<br>F          |
|                                                                                             |                 |
| Save Form                                                                                   | Review & Submit |

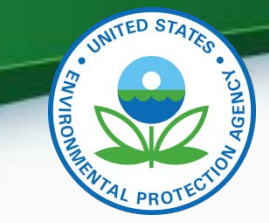

#### Models and Parts

| General Information                                           | Emission Control System                                                    | Models and Parts                             | Test Information            | Adjustment Factors            |                              |
|---------------------------------------------------------------|----------------------------------------------------------------------------|----------------------------------------------|-----------------------------|-------------------------------|------------------------------|
|                                                               |                                                                            |                                              | Durability Informati        | on                            |                              |
| Add a new model or sele                                       | ct a model to edit                                                         |                                              |                             |                               |                              |
| Add a new model of selec                                      | ct a model to eut.                                                         |                                              |                             |                               |                              |
|                                                               | Selected Engine Mod * Pending Entry                                        | del Eng<br>Pending Entry                     | ine Code                    | lit 🗊 Delete                  |                              |
|                                                               | + 4                                                                        | Add Model                                    | + Copy Model                | Ŧ                             |                              |
| Upload Engine Model                                           | s and Parts from a CSV File                                                |                                              |                             |                               |                              |
| NOTE: Your Engine Family Na<br>file will replace any engine m | me, Model Year, and Production Start<br>odels you may have already entered | and End Dates must be ente<br>on the screen. | red before uploading Engine | Models from a CSV file. Engin | ne Models uploaded from this |
| Model Details                                                 |                                                                            |                                              |                             |                               |                              |
| Engine Model * :                                              |                                                                            | Er                                           | igine Code <b>*</b> :       |                               |                              |
| OEM Engine Family Name :                                      |                                                                            | In                                           | tended Model Application*   | : Select                      | •                            |

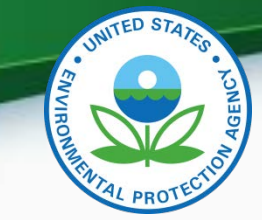

#### Models and Parts Continued

| Engine Specification Details                  |                                      |                                                |          |
|-----------------------------------------------|--------------------------------------|------------------------------------------------|----------|
| <b>.</b>                                      |                                      |                                                |          |
| Number of Cylinders * :                       |                                      | Bore (mm)* :                                   |          |
| Stroke (mm)* :                                |                                      | Rated Power (hp) * :                           |          |
| Rated Speed (rpm) * :                         |                                      | Maximum Torque (ft-lb) * :                     |          |
| Speed at Maximum Torque (rpm) $\star$ :       |                                      | Maximum Test Speed (rpm) <b>*</b> :            |          |
| Torque at Maximum Test Speed (ft-lb) :        |                                      | Fuel Rate at Maximum Torque<br>(mm3/stroke)★ : |          |
| Fuel Rate at Rated Speed (mm3/stroke)* :      |                                      |                                                |          |
| Engine Description Details                    |                                      |                                                |          |
|                                               |                                      |                                                |          |
| Engine Block Arrangement* :                   | Select 🗸                             |                                                |          |
| Engine Block Arrangement Description, if      | Other" (4000 characters available) — |                                                |          |
| 5 5 1 7                                       |                                      |                                                | *        |
|                                               |                                      |                                                |          |
| 4                                             |                                      |                                                | <u>*</u> |
|                                               |                                      |                                                |          |
|                                               |                                      |                                                |          |
| Number of Inlet Valves Per Cylinder* :        |                                      | Number of Exhaust Valves Per Cylinder* :       |          |
| Variable Valve Timing Indicator* :            | Select 👻                             |                                                |          |
| Variable Valve Timing System Description      | 4000 characters available)           |                                                |          |
|                                               |                                      |                                                | *        |
|                                               |                                      |                                                |          |
| 4                                             |                                      |                                                | 4        |
|                                               |                                      |                                                |          |
| Variable Valve Lift Indicator* :              | Select 👻                             |                                                |          |
| - Variable Valve Lift System Description (40) | 0 characters available)              |                                                |          |
| vanabie valve Litt System Description (40     | o characters available)              |                                                |          |
|                                               |                                      |                                                |          |
| 9                                             |                                      |                                                | <b>v</b> |
| ere                                           |                                      |                                                | F        |

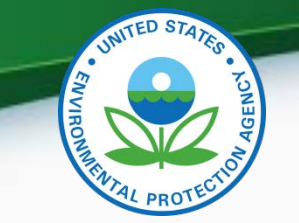

#### Models and Parts Continued

| Engine Aspiration Information                                    |                               |                |                       |                  |        |        |        |
|------------------------------------------------------------------|-------------------------------|----------------|-----------------------|------------------|--------|--------|--------|
| Aspiration Method <b>*</b> :                                     | Select                        | •              |                       |                  |        |        |        |
| Aspiration Method Description, if "Other"                        | (4000 characters available) — |                |                       |                  |        |        | *<br>* |
| Number of Aspiration Devices :                                   |                               | As             | piration Device Confi | guration :       | Select | •      |        |
| Production Information                                           |                               |                |                       |                  |        |        |        |
| Sales Area * :<br>Model Production Start Date (MM/DD<br>/YYYY) * | Select                        | ▼<br>Mc<br>/YY | odel Production End D | Date (MM/DD      |        |        |        |
| Engine Model Parts                                               |                               |                |                       |                  |        |        |        |
| Selected Name                                                    | Number                        | Quantity       | Usage Start Date      | e Usage End Date | 1      |        | *      |
| * Pending Entry                                                  | Pending Entry                 | Pending Entry  | Pending Entry         | Pending Entry    | 🖌 Edit | Delete | -      |
|                                                                  | + Add Part                    |                | + Сору Р              | Part             |        |        |        |

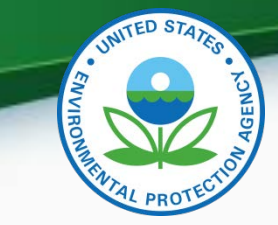

#### Models and Parts Continued

| Engine Part Details                       |        |                                   |                 |
|-------------------------------------------|--------|-----------------------------------|-----------------|
| Part Name * :                             | Select | •                                 |                 |
| Part Description (4000 characters availab | e)     |                                   |                 |
|                                           |        |                                   | ÷               |
| •                                         |        |                                   | 4               |
| Part Number* :                            |        | Part Quantity* :                  |                 |
| Part Usage Start Date (MM/DD/YYYY)*       |        | Part Usage End Date (MM/DD/YYYY)* |                 |
|                                           |        |                                   |                 |
|                                           |        |                                   |                 |
| Save Form                                 |        |                                   | Review & Submit |

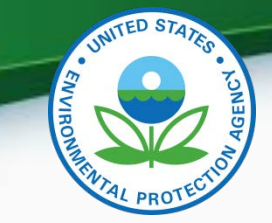

#### **Test Information**

| Gener  | al Informa         | ation      | Emission C        | ontrol System    | Models and         | d Parts Te        | st Information   | Adjustment F   | actors   |          |   |
|--------|--------------------|------------|-------------------|------------------|--------------------|-------------------|------------------|----------------|----------|----------|---|
|        |                    |            |                   |                  |                    |                   |                  | Durability Inf | ormation |          |   |
|        |                    |            |                   |                  |                    |                   |                  |                |          |          |   |
| Manu   | facturer Te        | st Inforn  | nation, if used - |                  |                    |                   |                  |                |          |          |   |
| - Add  | a new test         | or select  | test to edit -    |                  |                    |                   |                  |                |          |          |   |
| Au     | a new test         | or select  | test to eut.      |                  |                    |                   |                  |                |          |          |   |
|        |                    |            |                   | Engine           |                    |                   |                  | Corryover Test |          |          | ^ |
|        | Selected           | Test       | Data Type         | Model/Code       | Manufactu          | rer Test No.      | Test Date        | ID No.         |          |          |   |
|        | ×                  | V = Verify | / Carryover       | Pending Entry    | Pending Entry      |                   | Pending Entry    | N/A            | 🖉 Edit   | 💼 Delete |   |
|        |                    |            |                   |                  |                    |                   |                  |                |          |          |   |
|        |                    |            |                   | +                | Add Test           |                   | + Copy Test      |                |          |          |   |
|        |                    |            |                   |                  |                    |                   |                  |                |          |          |   |
|        |                    |            |                   |                  |                    |                   |                  |                |          |          |   |
| - Test | Dataset –          |            |                   |                  |                    |                   |                  |                |          |          |   |
|        |                    |            |                   |                  |                    |                   |                  |                |          |          |   |
| Test   | Data Type <b>*</b> | 1          |                   | C = Test data fo | r a current engine | model in this Eng | ine Family       |                | •        |          |   |
|        |                    |            |                   |                  |                    | _                 |                  |                |          |          |   |
| Verit  | y Test Num         | ber:       |                   |                  |                    | Carryov           | er Test Number : |                |          |          |   |
| Cert   | ification T        | est Inforr | nation            |                  |                    |                   |                  |                |          |          |   |
|        |                    |            |                   |                  |                    |                   |                  |                |          |          |   |
| Man    | ufacturer Te       | est Numb   | er:               |                  |                    |                   |                  |                |          |          |   |
|        |                    |            |                   |                  |                    |                   |                  |                |          |          |   |
| Tes    | t Laboratory       | Code * :   |                   | Select           |                    | ✓ Test Dat        | e (MM/DD/YYYY)*: |                |          |          |   |

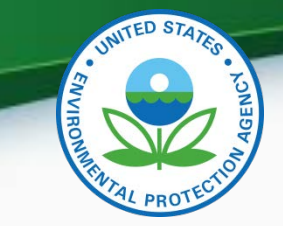

### **Test Information Continued**

| Test Engine Description              |                      |                                                            |          |  |
|--------------------------------------|----------------------|------------------------------------------------------------|----------|--|
| rest Engine Description              |                      |                                                            |          |  |
| Engine Model and Code <b>*</b> :     | Select 🗸             | Test Engine Selection Compliance<br>Statement Indicator* : | Select 🗸 |  |
| Test Model Application * :           | (Select Engine Model | and Code) Engine ID Number* :                              |          |  |
| Pre-Test Engine Run Time * :         |                      |                                                            |          |  |
| Crankcase Emission Discharge Path* : | Select               | ▼                                                          |          |  |
| Add the fuels used for this test.    |                      |                                                            |          |  |
|                                      |                      |                                                            |          |  |
| Certificatio                         | n Test Fuel*         | Certification Test Fuel, if "Other"                        | + Add    |  |
| Select                               | •                    |                                                            | 🝵 Delete |  |

#### Certification Test Fuel Description (4000 characters available)

-4

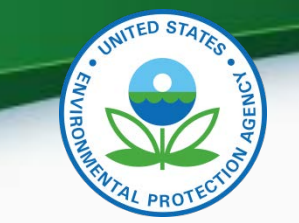

#### **Test Information Continued**

| Test Procedure Information                                                                    |                                                                                                    |                                                                                          |                                                             |   |
|-----------------------------------------------------------------------------------------------|----------------------------------------------------------------------------------------------------|------------------------------------------------------------------------------------------|-------------------------------------------------------------|---|
| Special Test Procedure Indicator* :                                                           | Select 👻                                                                                                    |                                                                                          |                                                             |   |
| Special Test Procedure Approval Date:                                                         |                                                                                                    |                                                                                          |                                                             |   |
| Special Test Procedure Description (4000                                                      | ) characters available)                                                                                                    |                                                                                          |                                                             |   |
|                                                                                               |                                                                                                    |                                                                                          |                                                             | Ê |
| 4                                                                                             |                                                                                                    |                                                                                          |                                                             |   |
|                                                                                               |                                                                                                    |                                                                                          |                                                             |   |
| Transient Test Type <b>*</b> :                                                                | Select 🗸                                                                                                    | CO Waiver Indicator * :                                                                  | Select 👻                                                    |   |
| Idle CO Waiver Indicator* :                                                                   | Select 🗸                                                                                                    | PM Waiver Indicator* :                                                                   | Select 🗸                                                    |   |
| *Note: If collection of results are being waive<br>crankcaseEmissionDischargePathIdentifierer | ed the engines must still comply with the a<br>previous emission tests, development tes                                                                                                    | applicable standards and manufacturers mu<br>ts, or other appropriate information, and g | st backup this statement with<br>ood engineering judgement. |   |
| Device Regeneration Information                                                               |                                                                                                    |                                                                                          |                                                             |   |
| Transient Cold Start Regenerating ATD<br>Name+ :                                              | The second second secon |                                                                                          |                                                             |   |
| Transient Hot Start Regenerating ATD<br>Name+ :                                               | T T                                                                                                    |                                                                                          |                                                             |   |
| Steady-State Regenerating ATD Name+ :                                                         |                                                                                                    |                                                                                          |                                                             |   |

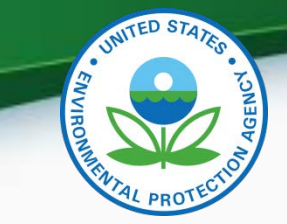

#### **Test Information Continued**

| Test Results                                                                       |                  |
|------------------------------------------------------------------------------------|------------------|
| Idle CO Test Result :                                                              |                  |
| Steady-State Test Fuel Consumption :                                               |                  |
| Steady-State Cycle Work (bhp-hr) :                                                 |                  |
| Transient Test Fuel Consumption :<br>Transient Cold Start Cycle Work<br>(bhp-hr) : |                  |
| Transient Hot Start Cycle Work<br>(bhp-hr) :                                       |                  |
| Test Comments (4000 characters avail                                               | ble)             |
|                                                                                    |                  |
| 4                                                                                  | <b>▼</b>         |
|                                                                                    |                  |
|                                                                                    |                  |
|                                                                                    |                  |
| Save Form                                                                          | 🗸 Review & Submi |

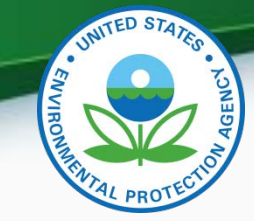

### **Adjustment Factor**

| neral Informat                          | tion      | Emission Control Syst          | em Models a            | nd Parts T       | est Information     | Adjustment     | Factors       |
|-----------------------------------------|-----------|--------------------------------|------------------------|------------------|---------------------|----------------|---------------|
| ability Inform                          | nation    |                                |                        |                  |                     |                |               |
| ustment Facto                           | or Inforr | mation, if used                |                        |                  |                     |                |               |
|                                         |           |                                |                        |                  |                     |                |               |
| Selected                                |           | Device*                        | Test Cy                | cle*             | Models C            | overed*        |               |
| ×                                       | DPF       | S                              | SS = Steady-State Rar  | nped Modal       | ENGINEMODELNAME14   | / ENGINECODE14 | 🖉 Edit 🍵 Dele |
|                                         | DPF       | T T                            | TC = Transient Cold St | tart             | ENGINEMODELNAME14   | / ENGINECODE14 | 🖍 Edit 🍵 Dele |
|                                         | DPF       | T                              | TH = Transient Hot St  | art              | ENGINEMODELNAME14   | / ENGINECODE14 | 🗸 Edit 🍵 Dele |
|                                         |           | L Add                          | d Adjustmont Fact      | or + C           | any Adjustment Fa   | ctor           |               |
|                                         |           | + Aut                          | i Aujustillent Fact    |                  | apy Aujustinent Fa  |                |               |
| justment Fact                           | or Set    |                                |                        |                  |                     |                |               |
| tertreatment De                         | evice Nar | me*: DPF -                     |                        |                  |                     |                |               |
| at Cycle Type t                         |           | SS - Stead                     | v State Ramped Mod     | al               |                     |                |               |
| st cycle Type*                          | -         | SS = Steady                    | y-state kamped Mod     | al 👻             |                     |                |               |
| Applicable test                         | t fuel(s) | for this IRAF                  |                        |                  |                     |                | ·             |
|                                         |           | Fuel*                          |                        | Fuel, if "Other" |                     |                | Add           |
|                                         | U =       | 7-15 ppm ultra low sulfur dies | el 🗸                   |                  |                     | T              | Delete        |
| ngine Models and<br>requency <b>*</b> : | d Codes   | *+:<br>.006<br>Pollutant Na    | ENGINECODE13           | EFL Value (g/bl  | ıp-hr)★ EFH Value ( | g/bhp-hr)*     | Add           |
|                                         | 1         | PM = Particulate Matter        | •                      | .001             | .047                |                | Delete        |
|                                         | 2         | NOx = Nitrogen Oxides          | •                      | .099             | 1.122               |                | Delete        |
|                                         | 3         | CO = Carbon Monoxide           |                        | .168             | .063                |                | Delete        |
|                                         |           |                                |                        | 000              | 000                 |                | Delete        |
|                                         | 4         | NMHC = Non-Methane Hydro       | ocarbons -             | .009             | .022                |                |               |

30

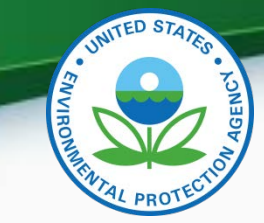

### **Durability Information**

| Selected DF Pollutant Typ | DF Determination<br>Method                                                                                                    | Durability Engine<br>Family Name                                                                                                    |                                                                                                    |                                                                                                    |
|---------------------------|----------------------------------------------------------------------------------------------------|----------------------------------------------------------------------------------------------------|----------------------------------------------------------------------------------------------------|----------------------------------------------------------------------------------------------------|
| * C = Criteria Pollutant  | s A = Assigned by EPA                                                                                                    | Pending Entry                                                                                                    | 🖍 Edit 🝵 Delete                                                                                                    |                                                                                                    |
| + A                       | dd Durability Set                                                                                                    | + Copy Durabilit                                                                                                    | ty Set                                                                                                    |                                                                                                    |
| C = Criteria Pollutants   | •                                                                                                    |                                                                                                    |                                                                                                    |                                                                                                    |
| : S = Manufacturer Serv   | rice Accumulation 🗸                                                                                                    |                                                                                                    |                                                                                                    |                                                                                                    |
|                           |                                                                                                    |                                                                                                    |                                                                                                    |                                                                                                    |
| ne*:                      |                                                                                                    |                                                                                                    |                                                                                                    |                                                                                                    |
|                           |                                                                                                    |                                                                                                    |                                                                                                    |                                                                                                    |
|                           |                                                                                                    |                                                                                                    |                                                                                                    |                                                                                                    |
| r* :                      |                                                                                                    |                                                                                                    |                                                                                                    |                                                                                                    |
| ccumulation * :           |                                                                                                    |                                                                                                    |                                                                                                    |                                                                                                    |
|                           |                                                                                                    |                                                                                                    |                                                                                                    |                                                                                                    |
|                           | Deterioration                                                                                                    | Factor Type*                                                                                                    | Deterioration Factor Value*                                                                                                    |                                                                                                    |
| tant Name*                | Deterioration                                                                                                    |                                                                                                    |                                                                                                    | + Add                                                                                                    |
|                           | Selected       DF Pollutant Typ         *       C = Criteria Pollutants         C = Criteria Pollutants         C = Criteria Pollutants         S = Manufacturer Server         ne * :         r* :         ccumulation * : | Selected       DF Pollutant Type       DF Determination Method         *       C = Criteria Pollutants       A = Assigned by EPA         *       Add Durability Set         C = Criteria Pollutants          C = Criteria Pollutants          :       S = Manufacturer Service Accumulation         me* : | Selected       DF Pollutant Type       DF Determination<br>Method       Durability Engine<br>Family Name         *       C = Criteria Pollutants       A = Assigned by EPA       Pending Entry         *       Add Durability Set       *       Copy Durability         C = Criteria Pollutants        *       Copy Durability         C = Criteria Pollutants        *       Copy Durability         C = Criteria Pollutants         *         r*       S = Manufacturer Service Accumulation           r*<: | Selected DF Pollutant Type DF Determination<br>Method Durability Engine<br>Family Name   * C = Criteria Pollutants A = Assigned by EPA Pending Entry ✓ Edit > Delete   * Add Durability Set * Copy Durability Set   C = Criteria Pollutants * S = Manufacturer Service Accumulation * * |

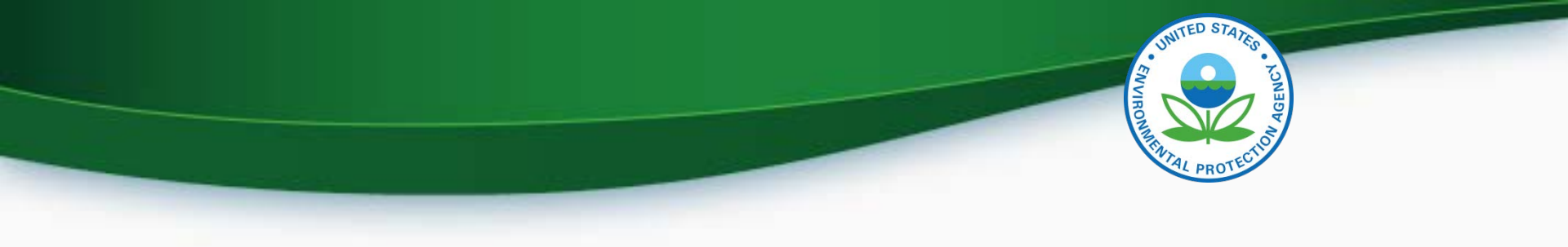

## MyCDX Inbox

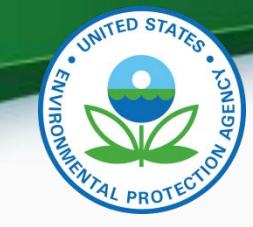

### MyCDX Inbox

- Inbox contains information about your submission
- There will be an inbox notification for the engine family dataset and a separate inbox notification for each successful document submitted

| United States Environmental Protection Agency       |                               |                       |           |                                                                                    |                                                                                    |           |          |             |   |                         |      |  |
|-----------------------------------------------------|-------------------------------|-----------------------|-----------|------------------------------------------------------------------------------------|------------------------------------------------------------------------------------|-----------|----------|-------------|---|-------------------------|------|--|
| Home                                                | About                         | Recent Announcements  |           |                                                                                    | Terms and Conditions FAQ Help                                                      |           |          |             |   |                         |      |  |
| CDX: Central Data Exchange                          |                               |                       |           |                                                                                    |                                                                                    |           |          |             |   |                         |      |  |
| MyCDX Inbox My Profile Reg Maint Submission History |                               |                       |           |                                                                                    |                                                                                    |           |          |             |   |                         |      |  |
| 965 items found; displaying 21 to 40.               |                               |                       |           |                                                                                    |                                                                                    |           |          |             |   |                         |      |  |
|                                                     | From                          |                       | ¢ <u></u> | Subje                                                                              | <u>ect</u>                                                                         |           |          | (           | ; | Received                | \$   |  |
|                                                     | <u>Verify</u><br><u>Admir</u> | <u>istrator</u>       | 5         | ubmi                                                                               | ission rejected for you                                                            | ır file u | pload M  | laint1.docx |   | 6/29/2015 3:39<br>PM    | 9:57 |  |
|                                                     | <u>Verify</u><br>Admir        | <u>.</u><br>histrator | 5         | ubmi                                                                               | ission accepted for yo                                                             | ur file ( | ıpload I | NTE1.docx   |   | 6/29/2015 3:39<br>PM    | 9:56 |  |
|                                                     | Verify                        | Verify Administrator  |           |                                                                                    | Submission Accepted. EPA Heavy-Duty Highway Engine<br>Family Certification Informa |           |          |             |   | 6/29/2015 2:43:41<br>PM |      |  |
|                                                     | Verify                        | Administrate          | or C      | Submission Rejected. EPA Heavy-Duty Highway Engine Family<br>Certification Informa |                                                                                    |           |          |             | ( | 6/29/2015 2:33:56<br>PM |      |  |
|                                                     | Verify                        | Administrat           | or C      | ubmis<br>EPAH                                                                      | ssion Rejected. EPA HD Engine Certification Dataset<br>113.0ABD                    |           |          |             |   | 6/29/2015 2:19:39<br>PM |      |  |

33

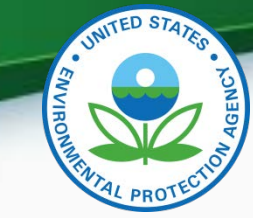

#### **MyCDX Inbox - Continued**

 Clicking on the sender of a specific message will take you to a summary of the processing report.

#### MyCDX Inbox My Profile Reg Maint Submission History

 Submission Rejected. EPA Heavy-Duty Highway Engine Family Certification Informa

 From
 Verify Administrator

Date 5/4/2015 3:58:00 PM

Your recent Heavy-Duty Highway Engine Family Certification Information submission has been received by the EPA and you will be notified if any additional actions on your part are required. A Submission Processing Report and any requested dataset reports can be found on the status history page. The status history page can be reached by clicking on the link near the bottom of this Inbox message.

The following is a summary of the processing report:

Total Datasets Submitted: 1 Accepted Datasets: 0 Rejected Datasets: 1

Transaction Identifier: \_61f53371-2423-41f5-aa6b-e7a06561bda3

Click here to view the status history.

Click "here"

Thank you for submitting your request to Verify via CDX.

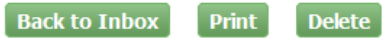

34

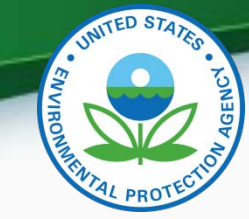

#### **MyCDX Inbox - Continued**

• Clicking on SubmissionProcessingReport.xml.

#### MyCDX > Verify (CDX) Submission Status

The status of your submission is shown below:

- Submission
  - O Document Name: <u>HeavyDutyOnHighwayEngineSubmission.xml</u>
  - Transaction Id: \_61f53371-2423-41f5-aa6b-e7a06561bda3
  - Date Originally Submitted: 05/04/2015
- Status History

| - 0 | tatus mistory                                                        |                |                                                                                                    |  |  |  |  |
|-----|----------------------------------------------------------------------|----------------|----------------------------------------------------------------------------------------------------|--|--|--|--|
|     | Date                                                                 | Status         | Description                                                                                                    |  |  |  |  |
| М   | lon 05/04/2015 3:58 PM                                               | Completed      | Your recent Heavy-Duty Highway Engine Family Certification Information submission has been<br>received by the EPA and you will be notified if any additional actions on your part are required. A<br>Submission Processing Report and any requested dataset reports can be found on the status<br>history page. The status history page can be reached by clicking on the link near the bottom of<br>this Inbox message.<br>The following is a summary of the processing report:<br>Total Datasets Submitted: 1<br>Accepted Datasets: 0<br>Rejected Datasets: 1 |  |  |  |  |
| • R | eturned Documents <ul> <li>SubmissionProcessingReport.xml</li> </ul> | Click on Submi | issionProcessingReport.xml                                                                                                    |  |  |  |  |
|     |                                                                      |                | Back To Inbox                                                                                                    |  |  |  |  |

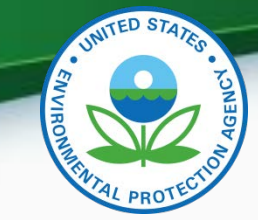

#### **MyCDX Inbox - Continued**

• Scroll to the "Transaction Status Details" section at the bottom of the file to see why your submission was rejected.

-Deterioration Factor Details-

Pollutant Identifier : CO2 Deterioration Factor Type Identifier : TA Deterioration Factor Value : 0.0

#### Deterioration Factor Details

Pollutant Identifier : N2O Deterioration Factor Type Identifier : TA Deterioration Factor Value : .020

#### Deterioration Factor Details

Pollutant Identifier : CH4 Deterioration Factor Type Identifier : TA Deterioration Factor Value : .020

#### Transaction Status Details

Transaction Status Identifier : REJECTED Transaction Message Text : HDH-ENG-BR104 - If Process Code (HDH-3) equals 'C' (Correction), then Test Dataset ID Number (HDH-156) is required. (Engine Model: MX13375V, Engine Code: 500HP) Transaction Message Text : HDH-ENG-BR104 - If Process Code (HDH-3) equals 'C' (Correction), then Test Dataset ID Number (HDH-156) is required. (Engine Model: MX13375V, Engine Code: 500HP) Transaction Message Text : HDH-ENG-BR013 - If Process Code (HDH-3) does not equal 'N' (New Submission), then Field Edits/Changes/Corrections (HDH-13) is required. Otherwise, it is not allowed.
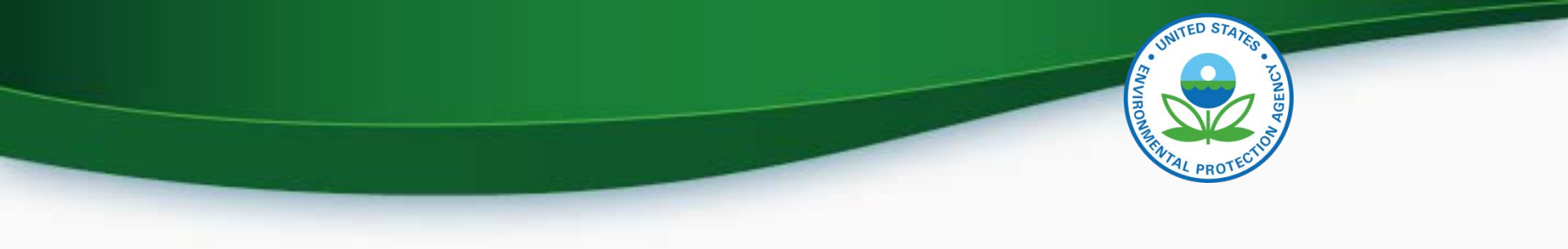

# Maintain Manufacturer Information

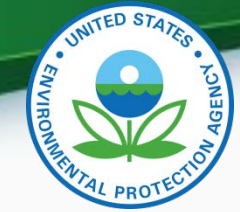

#### Maintain Manufacturer Information

| ed + = CTRL-cli | k to select multiple values                                                               | Notification Test Labs                                                           | Divisions Alternate                         | EPA Compliance      | нер |
|-----------------|-------------------------------------------------------------------------------------------|----------------------------------------------------------------------------------|---------------------------------------------|---------------------|-----|
| ions            | Information                                                                               | Emails                                                                           | (Light-Duty Only) Manufacture               | ers Representatives |     |
|                 |                                                                                           |                                                                                  |                                             |                     |     |
| Ma              | nufacturer Full Company Legal Name                                                        | Environmental Protection Ag                                                      | ency Manufacture                            | r Code              | EPA |
| Industri        | S*                                                                                        |                                                                                  |                                             |                     |     |
| Pleas<br>For ea | include all applicable industries for which<br>ch selected industry, please include the f | h you will be requesting a certificate o<br>irst model year you expect to reques | of conformity from EPA.<br>t a certificate. |                     |     |
| ß               | Aircraft                                                                                  |                                                                                  | First Model Year                            | 2008 🗸              |     |
|                 | All Terrain Vehicle                                                                       |                                                                                  | First Model Year                            | 2009 👻              |     |
|                 | Alternative Fuel Converter (LDV/LE                                                        | )T/HDV Chassis Certified)                                                        | First Model Year                            | 2010 👻              |     |
| S               | Heavy-Duty Highway Tractors & V                                                           | ocational Vehicles                                                               | First Model Year                            | 2009 👻              |     |
| S               | Heavy-Duty Highway Engine                                                                 |                                                                                  | First Model Year                            | 2010 -              |     |
|                 | Heavy-Duty Highway Evaporative                                                            |                                                                                  | First Model Year                            | 2009 👻              |     |
|                 |                                                                                           |                                                                                  |                                             |                     |     |
|                 |                                                                                           | - 54 - 3                                                                         |                                             |                     |     |

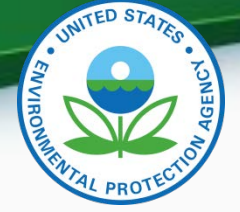

- To display the correct Plant Address Identifier in the General Information tab you need the Maintain Manufacturer Information Role.
  - In Maintain Manufacturer go to the Addresses tab.
  - Click "Add New Address on Address Tab" then add address you want displayed for "Plant Address Identifier".
  - Note that only what is entered in "Address Label" is what appears in "Plant Address Identifier" in the General Information tab .
  - Click "Review and Submit".
  - Check your CDX Inbox to see if your submission has been accepted.
  - Once your submission has been accepted you should see the Plant Name you added as the "Vehicle Assembly Plant Name" in the General Information tab.

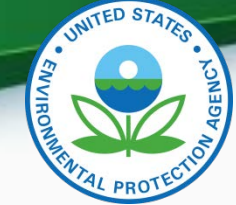

| nufacturer Addr        | esses Ir | formation | Emails | Test Labs | (Light-Duty Only) | Manufacturers | Representatives |  |
|------------------------|----------|-----------|--------|-----------|-------------------|---------------|-----------------|--|
|                        |          |           | с      | ompany Ad | dress Informati   | on            |                 |  |
| ddress #6              |          |           |        |           |                   |               |                 |  |
| Address Label \star    |          |           |        |           | Example: Company  | Headquarters  |                 |  |
| Address, First Line 🗴  |          |           |        |           |                   |               |                 |  |
| Address, Second Lin    | e        |           |        |           |                   |               |                 |  |
| Address, Third Line    |          |           |        |           |                   |               |                 |  |
| Address, Fourth Line   |          |           |        |           |                   |               |                 |  |
| City \star             |          |           |        |           | Country \star     | Se            | elect           |  |
| State                  |          | Selec     | t      | ~         | Zip Code          |               |                 |  |
| State/Province *       |          |           |        |           | Postal Code \star |               |                 |  |
| Active/Inactive Status | *        | Active    | *      |           |                   |               |                 |  |
|                        |          |           |        | Delete    | This New Address  |               |                 |  |
|                        |          |           |        |           |                   |               |                 |  |

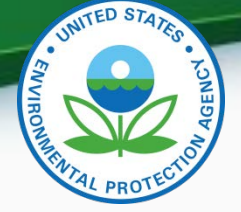

- To display the correct Agent for Service in U.S. in the General Information tab you need the Maintain Manufacturer Information Role.
  - In Maintain Manufacturer go to the Contact Information tab.
  - Click "Add Another Contact" then add the name and address of the contact you want for "US Agent for Service Identifier".
  - In the "Contact Industry/Compliance Programs" section you must include the Industry of "Heavy-Duty Highway Engine".
  - Note that only the Contact Name appears in "US Agent for Service Identifier" in the General Information tab.
  - Click "Review and Submit".
  - Check your CDX Inbox to see if your submission has been accepted.
  - Once your submission has been accepted you should see the contact you added as the "Agent for Service in U.S." in the General Information tab.

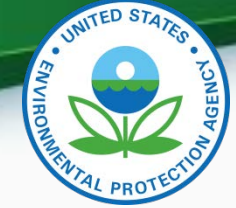

|                                                  | Addresses                                         | Contact<br>Information | Notification<br>Emails              | Test Labs            | Divisions<br>(Light-Duty Only)    | Alternate<br>Manufacturers                | EPA Compliance<br>Representatives |   |
|--------------------------------------------------|---------------------------------------------------|------------------------|-------------------------------------|----------------------|-----------------------------------|-------------------------------------------|-----------------------------------|---|
|                                                  |                                                   |                        | Co                                  | ompany Co            | ontact Informati                  | on                                        |                                   |   |
| ompany Conta                                     | ct #1                                             |                        |                                     |                      |                                   |                                           |                                   |   |
| Prefix                                           |                                                   | Ms. v                  |                                     |                      | Title                             |                                           |                                   |   |
| First Name                                       | *                                                 | Sandra                 |                                     |                      | Middle Initial                    |                                           |                                   |   |
| Last Name                                        | *                                                 | Somoza                 |                                     |                      | Suffix                            | Select 🔻                                  |                                   |   |
| Contact Rol                                      | e <b>*</b>                                        | Compliance Rep         | resentative - Employe               | e                    | <ul> <li>Contact Role,</li> </ul> | lf Other                                  |                                   |   |
| Active/Inacti                                    | ve Status \star                                   | Active                 | <b>~</b>                            |                      |                                   |                                           |                                   |   |
| Contact Indus                                    | stry/Compliance F                                 | Programs               |                                     |                      |                                   |                                           |                                   |   |
|                                                  |                                                   |                        | Industry*                           |                      | Com                               | bliance Program(s)*                       |                                   |   |
|                                                  |                                                   | He                     | avy-Duty Highway En                 | gine                 |                                   | All<br>Certification                      | ^ Delete                          |   |
|                                                  | L                                                 | Add Addition           | al Industry/Compl                   | iance Program(s      |                                   | nfirmatory Test                           | <b>•</b>                          |   |
|                                                  |                                                   |                        | ar musery, comp                     | ance i rogramit.     | .,                                |                                           |                                   |   |
|                                                  | ess/Phone Inforn                                  | nation                 |                                     |                      |                                   |                                           |                                   |   |
| Contact Addr                                     |                                                   |                        | Lab Duilding DECE D                 | wmouth Rd Ann        | Arbor, MI 👻                       |                                           |                                   |   |
| -Contact Addr<br>Addre                           | SS *                                              | NVFEL-                 | Lab Building, 2000 P                | iyiniodari (d, Aniri |                                   |                                           |                                   |   |
| -Contact Addr<br>Addre                           | SS *                                              | Add                    | New Address on A                    | ddress Tab           |                                   | Phone Num                                 | ber* Phone Type*                  |   |
| -Contact Addr<br>Addre<br>Prima                  | ss \star<br>ry Email Address                      | * somoza.              | New Address on Ar<br>sandra@epa.gov | ddress Tab           |                                   | Phone Num<br>734214470                    | ber* Phone Type* 04 Phone  Delet  | e |
| r <b>Contact Addr</b><br>Addre<br>Prima<br>Secor | ss \star<br>ry Email Address<br>ndary Email Addre | * somoza.s             | New Address on Ar<br>Sandra@epa.gov | ddress Tab           |                                   | Phone Num<br>734214470<br>Add Phone Numbe | ber* Phone Type*                  | e |

Maintain Manufasturan Dusfile

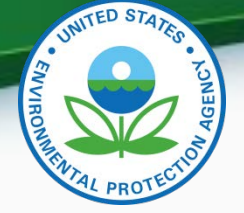

- To display the correct Test Laboratory Code in the Test Information tab you need the Maintain Manufacturer Information Role.
  - In Maintain Manufacturer go to the Test Labs tab.
  - Click "Add Another Test Lab" then add the information for the Test Lab you want for "Test Laboratory Code".
  - In the "Contact Industry/Compliance Programs" section you must include the Industry of "Heavy-Duty Highway Engine".
  - Click "Review and Submit".
  - Check your CDX Inbox to see if your submission has been accepted.
  - Once your submission has been accepted you should see the test lab you added in the Test Information tab.

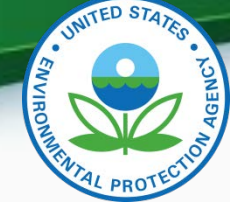

#### Maintain Manufacturer Profile

| facturer                      | Addresses                   | Contact<br>Information | Notification<br>Emails | Test Labs           | Light-Duty Only)         | Alternate<br>Manufacturers | EPA Compliance<br>Representative | 5 |
|-------------------------------|-----------------------------|------------------------|------------------------|---------------------|--------------------------|----------------------------|----------------------------------|---|
|                               |                             |                        |                        | Manufact            | turer Test Labs          |                            |                                  |   |
| y Test Lab I                  | ID 1                        |                        |                        |                     |                          |                            |                                  |   |
| s this test la<br>nanufacture | ab owned by anothe<br>er? * | r                      | No 🔻                   |                     | Active/Inactive State    | IS *                       | Active                           | • |
| Test Lab                      | Description                 |                        |                        |                     |                          |                            |                                  |   |
| Test L                        | Lab Name \star              |                        | LOD                    |                     |                          |                            |                                  |   |
| Test L                        | Lab Address \star           |                        | NVFE                   | L- Lab Building, 25 | 65 Plymouth Rd, Ann Arbo | r, MI 👻                    |                                  |   |
|                               |                             |                        | Ad                     | d New Address       |                          |                            |                                  |   |
| High                          | Altitude? *                 |                        | No                     | •                   | Number                   | of Analyst Sites *         | 2                                |   |
| Num                           | ber of Climate Char         | mbers *                | 1                      | ]                   | Number                   | of Dynos/Sheds/Test Sites  | * 4                              |   |
|                               |                             |                        |                        |                     |                          |                            |                                  |   |
| Test Lab                      | Reference                   |                        |                        |                     |                          |                            |                                  |   |
| EPAN                          | lanufacturer Code           | of the Test Lab        |                        |                     |                          | VERIEV Test Lab ID of the  | Tast Lab Owner                   |   |

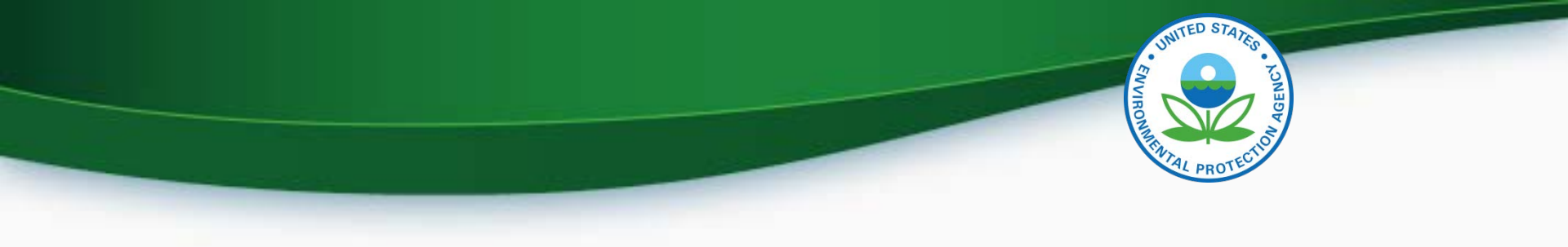

# **Upload Certification Documents**

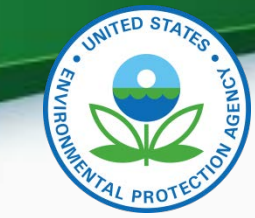

#### **Upload Certification Documents**

#### Upload Heavy-Duty Highway Gas and Diesel Engine Certification Documents

| or * = required field                   |                                                                                                    |        |
|-----------------------------------------|----------------------------------------------------------------------------------------------------|--------|
| = CTRI -click to select multiple values |                                                                                                    | ? Help |
|                                         |                                                                                                    |        |
| Use this page to submit your Docun      | nents pertaining to General Data or specific Engine Family Data. You can upload multiple files at a time. |        |
| Please create individual ZIP files for  | r larger files.                                                                                           |        |
| Document Applicability*:                | Select -                                                                                                  |        |
| Engine Family :                         |                                                                                                    |        |
| Model Year*+ :                          | 2017 A<br>2016<br>2015 T                                                                                  |        |
| Due to memory and file size constra     | ints the total size of all the files to be uploaded should not exceed 100MB.                              |        |
| Document #1                             |                                                                                                    |        |
| 🗊 Delete                                |                                                                                                    |        |
| Document Type <sup>*</sup> :            | Select -                                                                                                  |        |
| Confidentiality Status*:                | Select -                                                                                                  |        |
| Local File :                            | Browse_ No file selected.                                                                                 |        |
| + Add                                   |                                                                                                    |        |
|                                         | A Review 8                                                                                                | Submit |

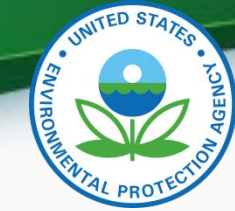

# **Upload Certification Documents**

- Required Certification Documents
  - ABT Credit Projection Report (if applicable)
  - AECD Reporting Template
  - Alternate Useful Life Justification
  - Alternative Fuel Conversion Data Submission Form (if applicable)
  - Delegated Assembly Instructions
  - DF Report
  - Maintenance Instructions
  - NTE Documentation
  - On-Board Diagnostics (OBD) Approval Letter
  - Sample Emission Label
  - Special Alternate Test Procedure
  - Tamper Proof Mechanism Description for Adjustable Parameters
  - Technical Description
  - Warranty Statement

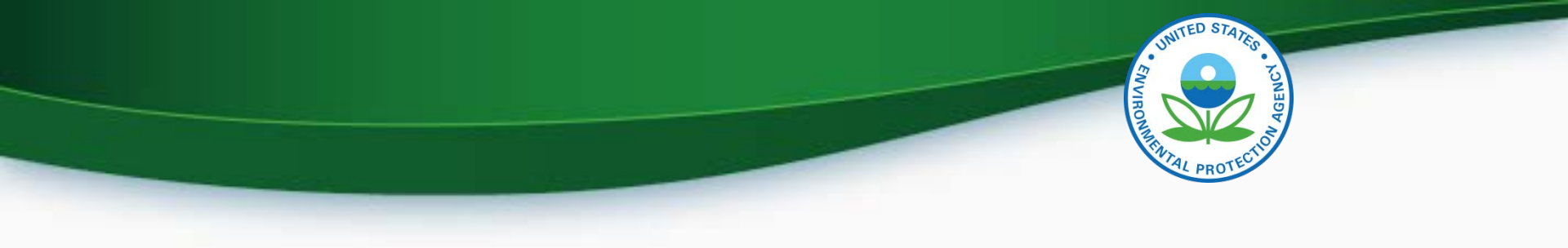

# **Request for Certificate Process**

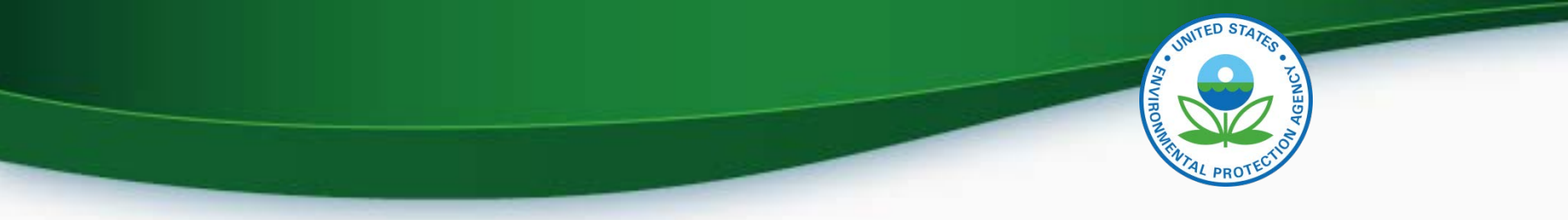

### **Request for Certificate Process**

- Prerequisites
  - Engine Family Dataset for the family being certified must have been accepted by the system.
  - All of the required documents must have been submitted.
  - User must have the "Verify Request for Certificate CROMERR" Signer Role.

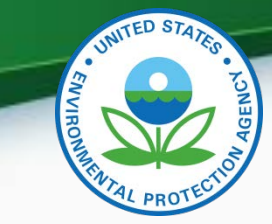

#### **Request for Certificate Process**

| ≥EP/    | United Sta       | ites Environmental Protection                       | Agency                                  |                                |                          |                            |                                                         |
|---------|------------------|-----------------------------------------------------|-----------------------------------------|--------------------------------|--------------------------|----------------------------|---------------------------------------------------------|
| DX Home | About CDX        | Recent Announcements                                | Terms and Condi                         | ions FAQs                      | Help                     |                            | Logged in as MHEESEVRF (Log out)                        |
| Centra  | al Data I        | Exchange                                            |                                         |                                |                          |                            | Contact Us<br>Last Login: 8/18/2014 9:46:58 AM          |
| MyCDX   | Inbox M          | ly Profile Reg Maint                                | Role Sponsors                           | hip Subn                       | nission I                | History                    | News and Updates                                        |
|         |                  |                                                     |                                         | Manage Y                       | our Progr                | am Services                | No news/updates.                                        |
| Status  | Program Ser      | rvice Name                                          | R                                       | ole(s)                         |                          |                            |                                                         |
| ۵       | Certificate of ( | equest an Engine, Venicle o<br>Conformity (CROMERR) | r Component                             | COMERK Sign                    | 2                        |                            |                                                         |
| Add Pro | gram Service     |                                                     |                                         |                                |                          |                            |                                                         |
|         | EP,              | CDX Help De<br>A Home   About CDX   Free            | sk: 888–890–1995<br>Juently Asked Quest | (970) 494-5!<br>ions   Privacy | 500 for ca<br>7 and Sect | ullers from Puurity Notice | erto Rico and Guam<br>Terms and Conditions   Contact Us |

From Your MyCDX page select the link for the CROMERR

Signer Role

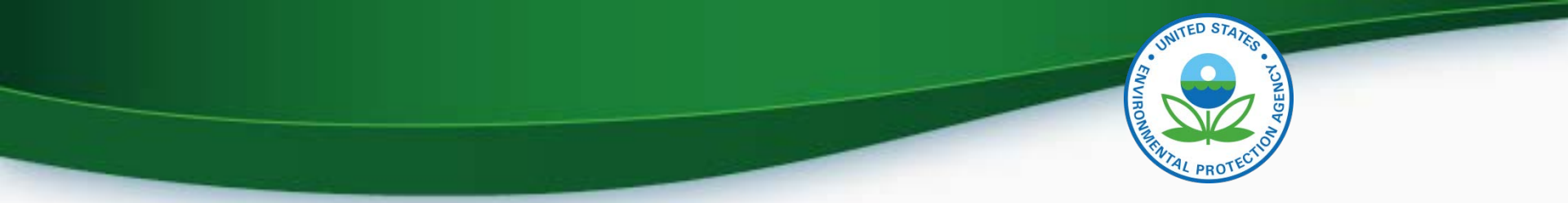

#### **CROMERR Signer Role in Request for Certificate Module**

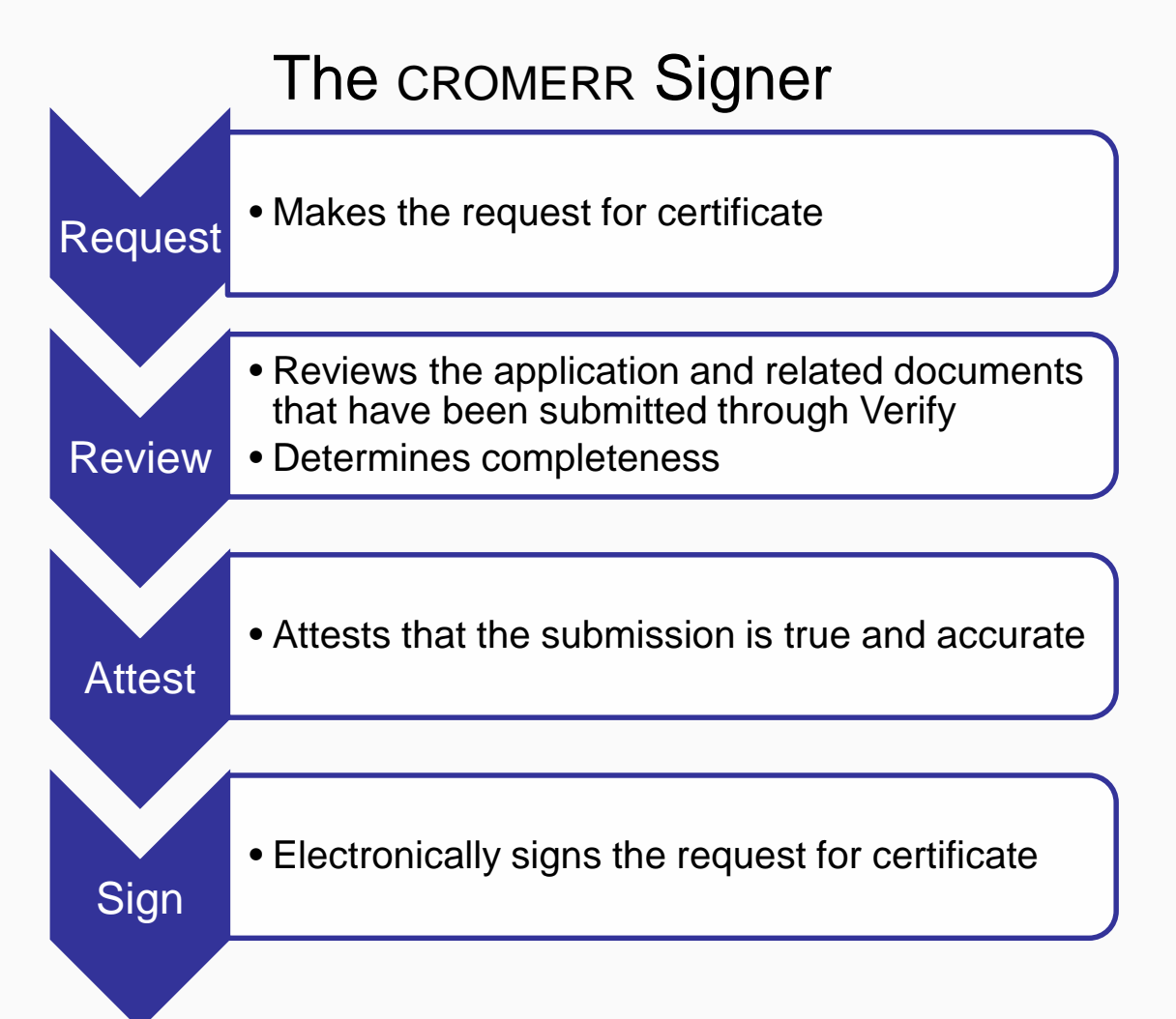

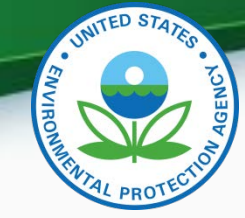

## **Request for Certificate**

- Go to your MyCDX account
  - Click on "CROMERR Signer"
    - Make sure the Program Service Name is "Verify-RFC: Request an Engine, Vehicle or Component Certificate of Conformity (CROMERR)"
  - For General Information Provide:
    - Process Code (Type of Certificate Request)
    - Industry (Heavy Duty Highway Engine)
    - Model Year
    - EPA Engine Family Name

- Click "Next"

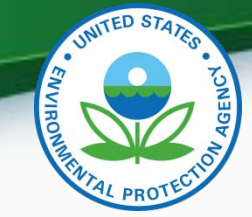

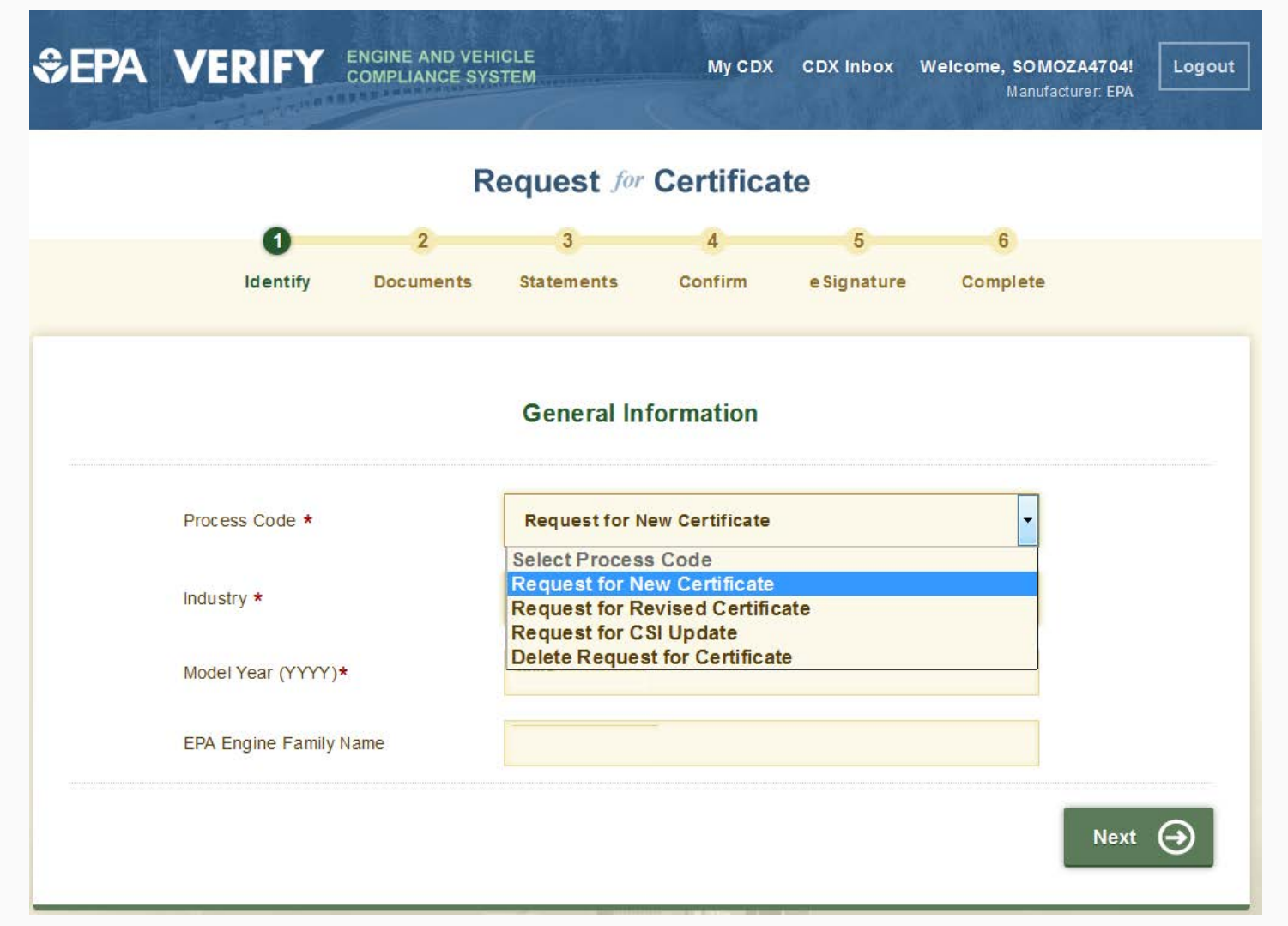

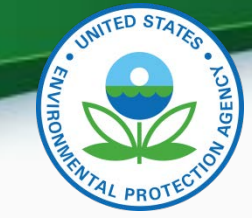

- Request for Certificate Process Codes
  - Request for New Certificate
    - Request a certificate for an engine family that has not previously been certified.
  - Request for Revised Certificate
    - Request a revised certificate for a certified engine family where the information on the certificate has changed.
  - Request for CSI Update
    - Request a Certificate Summary Information (CSI) update for a certified engine family where updates have been made to the engine family dataset and/or certification documents. This option should only be selected when nothing on the certificate has changed.
  - Delete Request for Certificate
    - Delete a request for a certificate for a engine family that has not been certified.
- Request for Certificate Documents
  - While requesting a certificate you will receive a list of all documents associated with the engine family you are certifying. You must select one of each of the required document types and any additional documents associated with the engine family. If you have multiple versions of a document, make sure you are choosing the correct version.

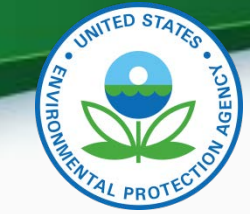

• If you have any validation errors they will be displayed at the top of each screen.

|                                                                                                    | VERIFT                                                                                                    | COMPLIANCE SYST                                                        | IEM                                                                                          | МуСDХ                                                                                    | CDX Inbox                           | Welcome, SOMOZA4704!<br>Manufacturer: EPA                   | Log           |
|----------------------------------------------------------------------------------------------------|----------------------------------------------------------------------------------------------------|------------------------------------------------------------------------|----------------------------------------------------------------------------------------------|------------------------------------------------------------------------------------------|-------------------------------------|-------------------------------------------------------------|---------------|
|                                                                                                    |                                                                                                    | Re                                                                     | equest for                                                                                   | Certifica                                                                                | te                                  |                                                             |               |
|                                                                                                    | 0                                                                                                    | 2                                                                      | 3                                                                                            | 4                                                                                        | 5                                   | 6                                                           |               |
|                                                                                                    | Identify                                                                                                    | Documents                                                              | Statements                                                                                   | Confirm                                                                                  | e Signature                         | Complete                                                    |               |
| 0                                                                                                    |                                                                                                    |                                                                        |                                                                                              |                                                                                          |                                     |                                                             |               |
| Family                                                                                                    | EN-BR007 - The Mo<br>Name (RFC-5).                                                                                                    | del Year (RFC-4) m                                                     | ust match the m                                                                              | iodel year code                                                                          | (first characte                     | r) embedded in the EPA Er                                   | ngine         |
| RFC-GE<br>Family<br>RFC-GE<br>does no                                                                                                    | EN-BR007 - The Mo<br>Name (RFC-5).<br>EN-BR001 - The Ce<br>ot exist in Verify fo                                                        | del Year (RFC-4) m<br>rtification Informat<br>or the selected Ind      | iust match the m<br>ion dataset for t<br>ustry Name (RFC                                     | iodel year code<br>he EPA Engine<br>:-3).                                                | (first characte<br>Family Name (F   | r) embedded in the EPA Ei<br>RFC-5) and Model Year (RF      | ngine<br>C-4) |
| <ul> <li>RFC-GE<br/>Family</li> <li>RFC-GE<br/>does not</li> </ul>                                                                                                    | EN-BR007 - The Mo<br>Name (RFC-5).<br>EN-BR001 - The Ce<br>ot exist in Verify fo                                                        | del Year (RFC-4) m<br>rtification Informat<br>or the selected Indi     | ust match the m<br>ion dataset for t<br>ustry Name (RFC<br>General In                        | nodel year code<br>he EPA Engine<br>:-3).<br>formation                                   | , (first characte<br>Family Name (F | r) embedded in the EPA Ei<br>RFC-5) and Model Year (RF      | ngine<br>C-4) |
| <ul> <li>RFC-GE<br/>Family</li> <li>RFC-GE<br/>does not</li> </ul>                                                                                                    | EN-BR007 - The Mo<br>Name (RFC-5).<br>EN-BR001 - The Cel<br>ot exist in Verify fo                                                       | del Year (RFC-4) m<br>rtification Informat<br>or the selected Indi     | ion dataset for t<br>ustry Name (RFC<br>General In<br>Request for N                          | edel year code<br>he EPA Engine<br>:-3).<br>formation<br>ew Certificate                  | (first characte<br>Family Name (F   | r) embedded in the EPA Ei<br>RFC-5) and Model Year (RF      | ngine<br>C-4) |
| <ul> <li>RFC-GE<br/>Family</li> <li>RFC-GE<br/>does not</li> </ul>                                                                                                    | EN-BR007 - The Mo<br>Name (RFC-5).<br>EN-BR001 - The Cel<br>ot exist in Verify fo<br>Process Code *<br>Industry *                       | del Year (RFC-4) m                                                     | ion dataset for t<br>ustry Name (RFC<br>General In<br>Request for N<br>Heavy-Duty Hi         | nodel year code<br>he EPA Engine<br>:-3).<br>formation<br>ew Certificate<br>ghway Engine | , (first characte<br>Family Name (F | r) embedded in the EPA Ei<br>RFC-5) and Model Year (RF<br>v | ngine<br>C-4) |
| <ul> <li>(X) RFC-GE<br/>Family</li> <li>(X) RFC-GE<br/>does not apply to be a set of the set of the</li></ul> | EN-BR007 - The Mo<br>Name (RFC-5).<br>EN-BR001 - The Cel<br>ot exist in Verify fo<br>Process Code *<br>Industry *<br>Model Year (YYYY): | del Year (RFC-4) m<br>rtification Informat<br>or the selected Ind<br>* | ion dataset for t<br>ustry Name (RFC<br>General In<br>Request for N<br>Heavy-Duty Hi<br>2016 | odel year code<br>he EPA Engine<br>(-3).<br>formation<br>ew Certificate<br>ghway Engine  | (first characte<br>Family Name (F   | r) embedded in the EPA Ei<br>RFC-5) and Model Year (RF<br>v | ngine<br>C-4) |

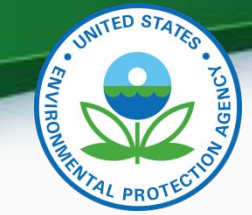

• Select all applicable certification documents and click "Next"

| Beview Indu       | stry Information                                                  |                                                                                        | - Click                                                                               | to Hide Informatio |
|-------------------|-------------------------------------------------------------------|----------------------------------------------------------------------------------------|---------------------------------------------------------------------------------------|--------------------|
| Process Code      | Request for New Certifica                                         | te Industry                                                                            | Heavy-Duty Highway Engine                                                             |                    |
| Model Year        | 2015                                                              | EPA Engine Family Name                                                                 | FEPAH13.0ABD                                                                          |                    |
|                   |                                                                   | Compliance Documents                                                                   | 5                                                                                     |                    |
| Select the docume | nt(s) below by clicking the checkbox<br>(descending). You can ope | or box area. Sort the document(s) by clic<br>n the documents by clicking the file name | king the ▲ up arrow (ascending) and the ▼<br>e or document title in <b>bold</b> text. | down arrows        |
| Filter: Select D  | ocument Type                                                      |                                                                                        |                                                                                       |                    |
| File Name 🔺 🔻     | Do                                                                | cument Title 🔺 🔻                                                                       | Document Type 🔺 🔻                                                                     | Date 🔺 🔻           |
| AECD1.docx        | US<br>Do                                                          | EPA General Applicability Compliance<br>cument Data                                    | AECD REPORTING<br>TEMPLATE                                                            | 06/29/2015         |
| Del_assem1.de     | DCX US<br>Do                                                      | EPA General Applicability Compliance<br>cument Data                                    | DELEGATED ASSEMBLY<br>INSTRUCTIONS                                                    | 06/29/2015         |
| ALT_Fuel1.doc     | x US<br>Do                                                        | EPA General Applicability Compliance<br>cument Data                                    | ALT FUEL CONVERSION<br>DATA SUBMISSION FORM                                           | 06/29/2015         |
| ABT1.docx         | US<br>Do                                                          | EPA General Applicability Compliance<br>cument Data                                    | ABT CREDIT<br>PROJECTION REPORT                                                       | 06/29/2015         |
| NTE1.docx         | US<br>Do                                                          | EPA General Applicability Compliance<br>cument Data                                    | NTE DOCUMENTATION                                                                     | 06/29/2015         |
| Label1.docx       | US<br>Do                                                          | EPA General Applicability Compliance<br>cument Data                                    | SAMPLE LABEL<br>LANGUAGE                                                              | 06/29/2015         |
| warrantyl1.doo    | cx US<br>Do                                                       | EPA General Applicability Compliance<br>cument Data                                    | WARRANTY STATEMENT                                                                    | 06/29/2015         |
| CSI-FEPAH13.0     | ABD.pdf CS                                                        | I-FEPAH13.0ABD.pdf                                                                     | CSI REPORT                                                                            | 07/09/2015         |

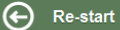

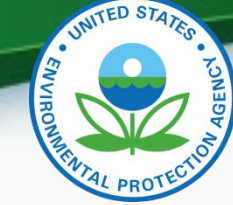

• Provide the Introduction into Commerce Date, Agree to the Compliance statement and click "Review".

| \$epa vi                                                                                 | ERIFY                                                  | ENGINE AND VEH<br>COMPLIANCE SYS                      | ICLE<br>TEM                                           | МуСДХ                                 | CDX Inbox N                          | Nelcome, SOMOZA4704!<br>Manufacturer: EPA | Logout |                                                     |
|------------------------------------------------------------------------------------------|--------------------------------------------------------|-------------------------------------------------------|-------------------------------------------------------|---------------------------------------|--------------------------------------|-------------------------------------------|--------|-----------------------------------------------------|
|                                                                                          |                                                        | R                                                     | equest for                                            | Certifica                             | ite                                  |                                           |        |                                                     |
|                                                                                          | Identify                                               | Documents                                             | Statements                                            | 4<br>Confirm                          | 5<br>e Signature                     | 6<br>Complete                             |        |                                                     |
| Review Inc     Process Code     Model Year                                               | dustry Inforr<br>Request<br>2015                       | nation<br>for New Certificate                         | <ul> <li>Industry</li> <li>EPA Engine Fami</li> </ul> | Heav<br>ly Name FEPA                  | y-Duty Highway E<br>H13.0ABD         | - Click to Hide Inforr                    | mation |                                                     |
| Review Co                                                                                | ompliance D                                            | ocuments<br>ate                                       | Compliance                                            | Statements                            |                                      | + Click to View Inform                    | mation | The CARB<br>Executive                               |
| <ol> <li>CARB Executiv</li> <li>I unconditional<br/>with the requir<br/>Act *</li> </ol> | ve Order Num!<br>Ily certify that i<br>ements of its o | ber<br>this test group/engin<br>corresponding part, c | e family/vehicle fa<br>ther referenced p              | mily/evaporative<br>arts of the CFR ( | family complies<br>and the Clean Air | I Agree                                   |        | is only entered<br>for California-<br>Only families |
| Back                                                                                     |                                                        |                                                       |                                                       |                                       |                                      | Review (                                  |        | 57                                                  |

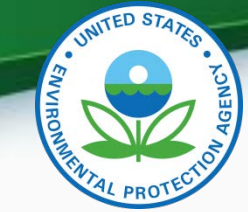

 Review the information you provided. If you agree click "Sign and Submit"

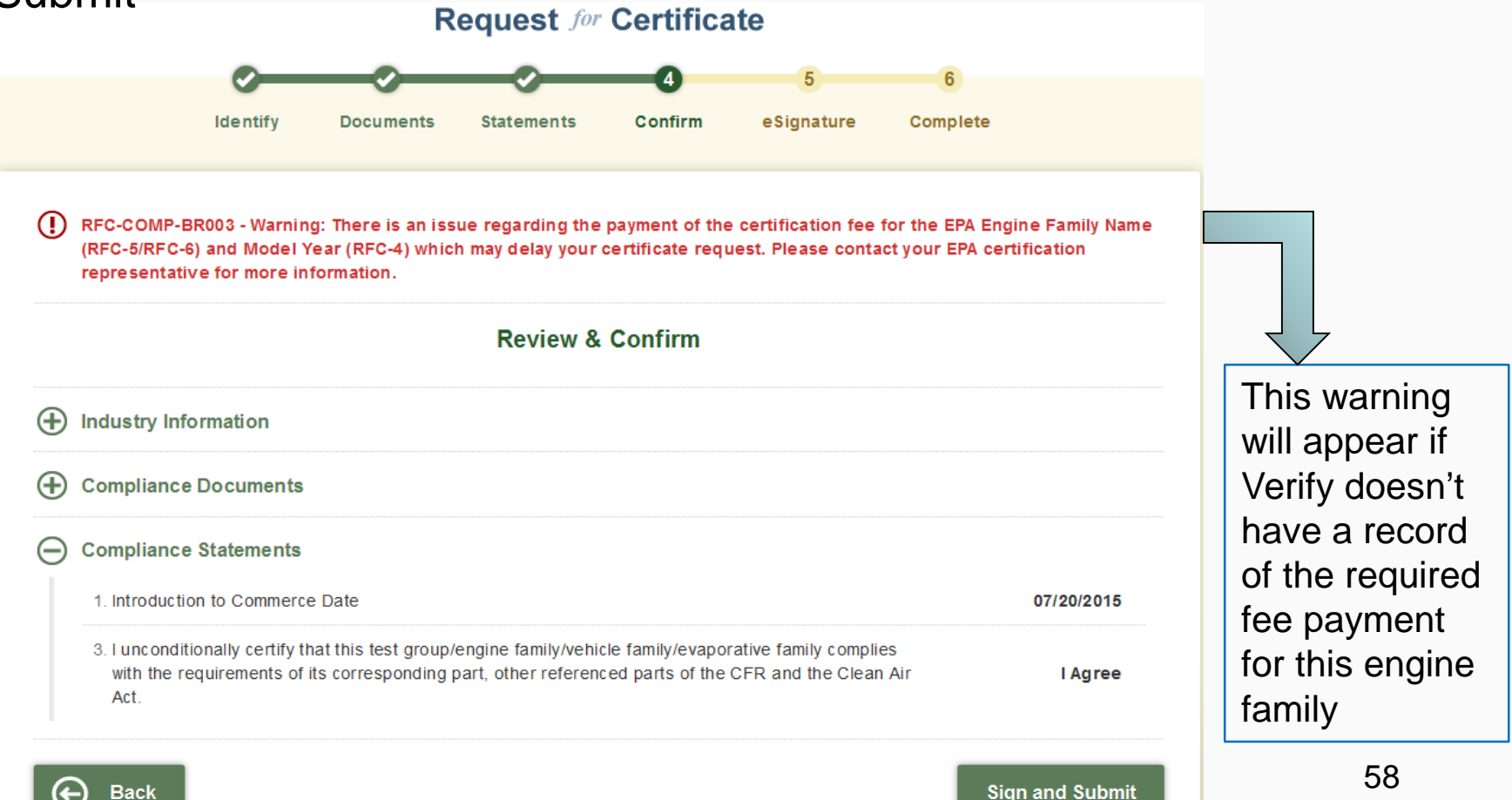

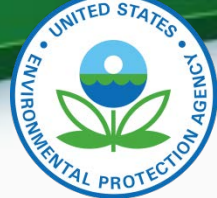

 Read the CROMERR Electronic Signature page and click "Accept" to continue.

| I certify, under penalty of law that i | the information provided  | I in this document is, to | ) |
|----------------------------------------|---------------------------|---------------------------|---|
| the best of my knowledge and beli-     | ef, true, accurate, and o | complete. I am aware      |   |
| that there are significant penalties   | for submitting false info | rmation, including the    |   |
| possibility of fines and imprisonme    | nt for knowing violation: | s.                        |   |
|                                        | Decline                   | Accept                    |   |

• You will need to provide your CDX password and answer one of your secret questions to sign your Certification package. Click "Sign".

| Signature Widget      |                              |             |
|-----------------------|------------------------------|-------------|
| 1.Log in to CDX       | 2. Answer Secret Question    | 3.Sign File |
| User:                 | Question:                    |             |
| SOMOZA4704            | Who is your favorite author? | Sign        |
| Password:             | Answer:                      |             |
| •••••                 | allende                      |             |
| Welcome Sandra Somoza | Correct Answer               |             |

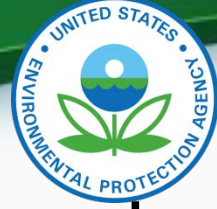

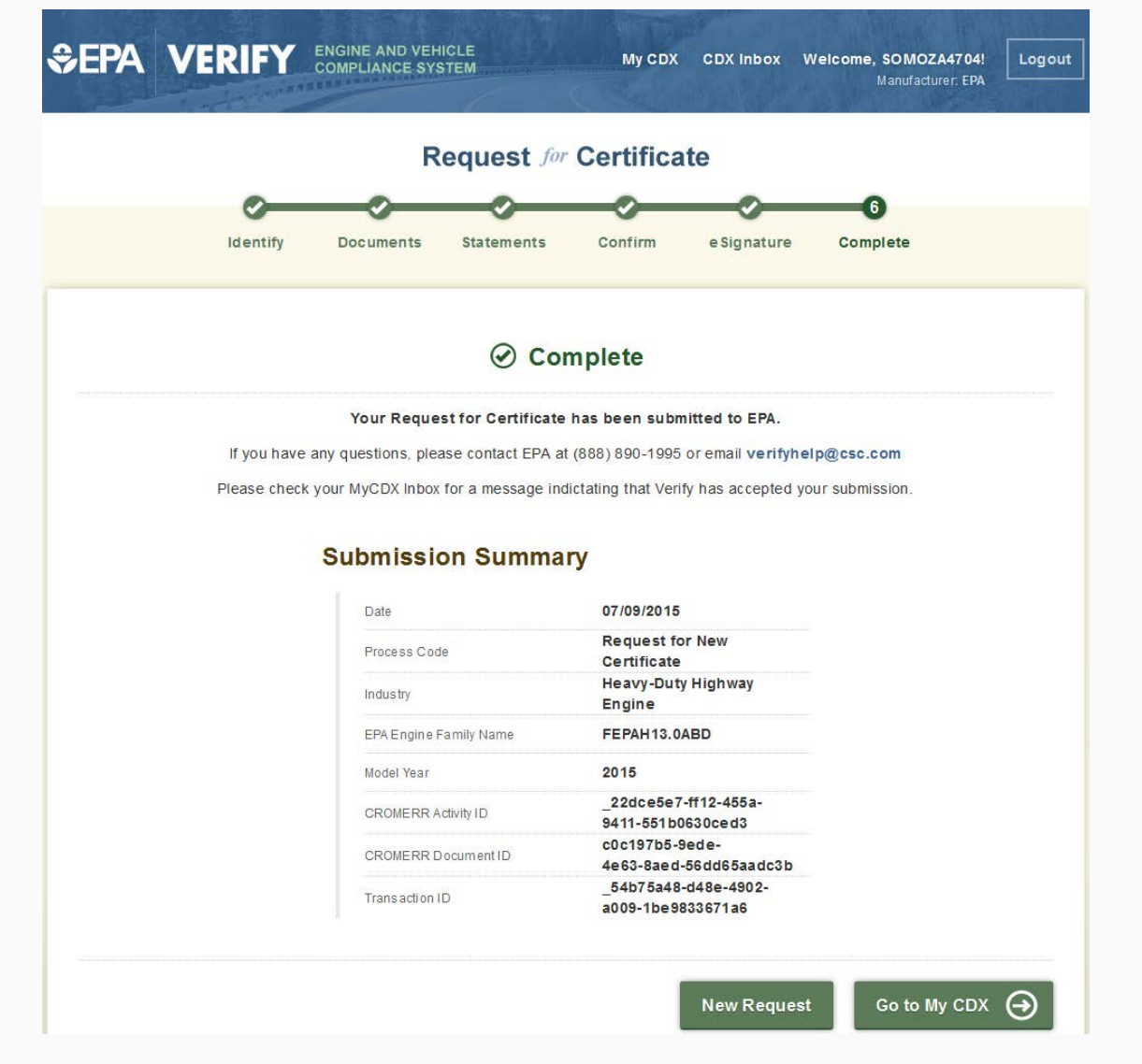

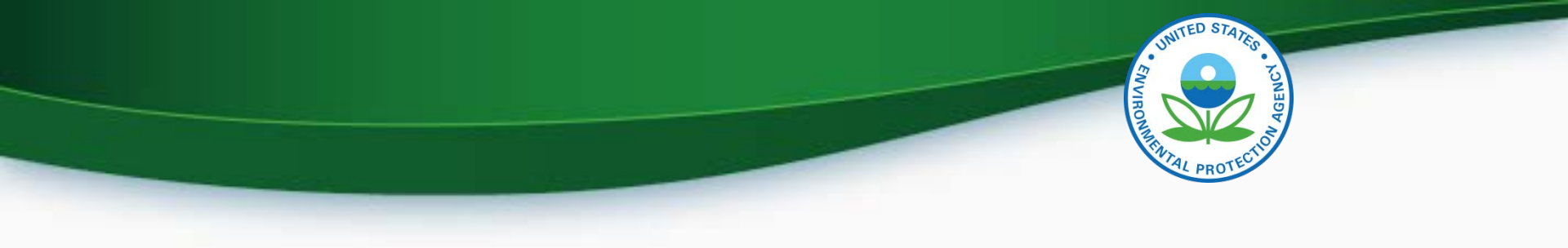

# **Testing & Deployment Information**

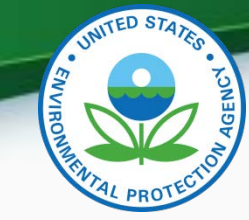

# Verify Manufacturer Testing Information

- Testing period is July 16, 2015 August 6, 2015.
- Testing website: <u>https://test.epacdx.net/</u>
- Follow-up meetings to discuss any issues/questions will be held on
  - Tuesday July 21 at 2PM EDT
  - Thursday July 23 at 2PM EDT
  - Tuesday July 28 at 2PM EDT
  - Thursday July 30 at 2PM EDT
  - Tuesday August 4 at 2PM EDT
  - Thursday August 6 at 2PM EDT
- Webinar & Call-in Information
  - <u>https://www.teleconference.att.com/servlet/AWMlogin</u>
    - Meeting Number: 8885674484
    - Participant Code: 8923082
  - Call-in Information
    - Call-in Number: 866-299- 3188
    - Conference Code: 7342144288#

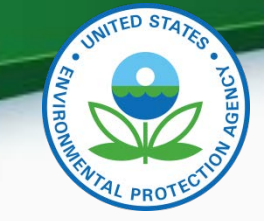

#### Verify Manufacturer Testing Information - Continued

- Record any issues you find on the provided issue tracker spreadsheet.
- All issue trackers are due by 3PM EDT Mondays and Wednesday, but we prefer to have them sent on a daily basis so we can review any issues.
- Send issue trackers to <u>verify@epa.gov</u> and copy your EPA Compliance Representative.
- If you have any problems during testing contact your EPA Compliance Representative.

# **Deployment Information**

- The Heavy Duty Highway Engine Certification module will be deployed to production on Friday August 21, 2015
- The system will be available to manufacturers starting Monday August 24, 2015
  - All new applications for certification (including carry over families) will need to be submitted via this new Verify module
  - Updates to any applications submitted prior to August 24, 2015 will need to be updated via Filemaker.

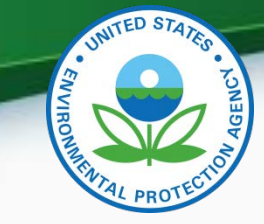

CDX Functionality

- Dynamic controls
  - Allows certain data elements or tabs to be grayed out or tabs to appear when certain questions are answered. For example the AC System tab is only available when you select a vehicle Regulatory Sub Category Type of "Tractor".
- Required fields
  - Denotes fields that are always required. These fields are denoted with a red asterisk (\*).
- Select multiple values
  - Field where you can select all applicable values clicking CTRL click. These fields are denoted with a blue plus sign (+).
- Save Form
  - Allows you to save a submission to your hard drive. You can save either a complete or partial submission.
- Review & Submit
  - Allows you to review your submission for any errors. Once the errors have been corrected you can submit your data.
- CDX Inbox
  - Inbox contains information on whether your submission was received, accepted or rejected and whether your certificate request was received, approved or denied by Verify

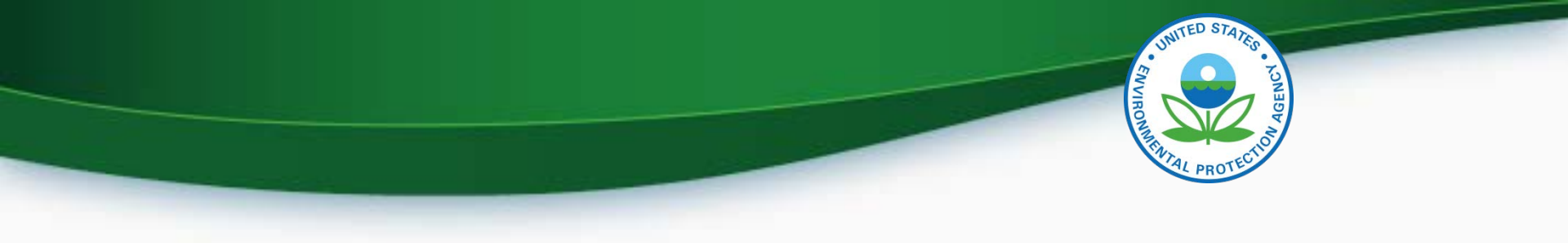

# CERTIFICATION SUPPORT DOCUMENTATION

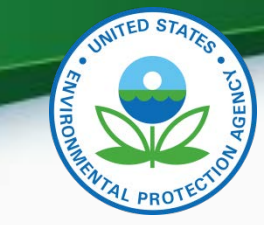

# **Certification Support Documentation**

- Documentation for Heavy Duty Engines can be found at <u>http://epa.gov/otaq/verify/publications.htm#wo</u> <u>rkdocuments</u>
  - Data Requirements
  - Standards Decision Table
  - Business Rules
  - XML Schema
  - Issue Tracker
  - Models and Parts CSV Import Template

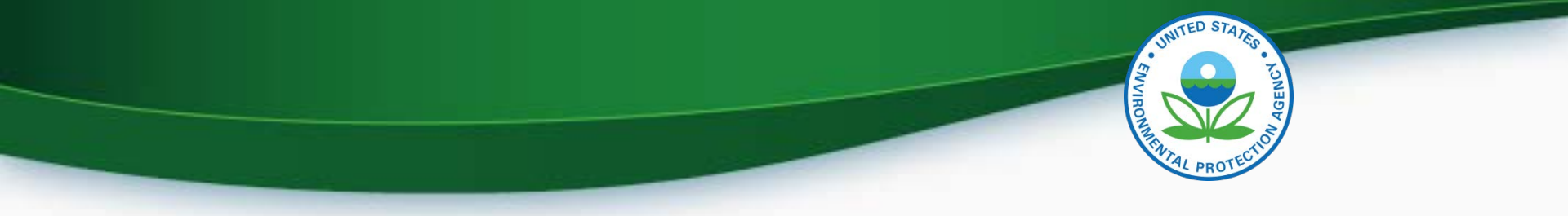

### **Information Sources**

- Verify Website: <a href="http://www.epa.gov/otaq/verify">www.epa.gov/otaq/verify</a>
- Verify Listserver: <u>https://lists.epa.gov/read/all\_forums/subscribe?name=</u> <u>verify</u>
- Manufacturer Guidance letters: <u>www.epa.gov/dis</u>

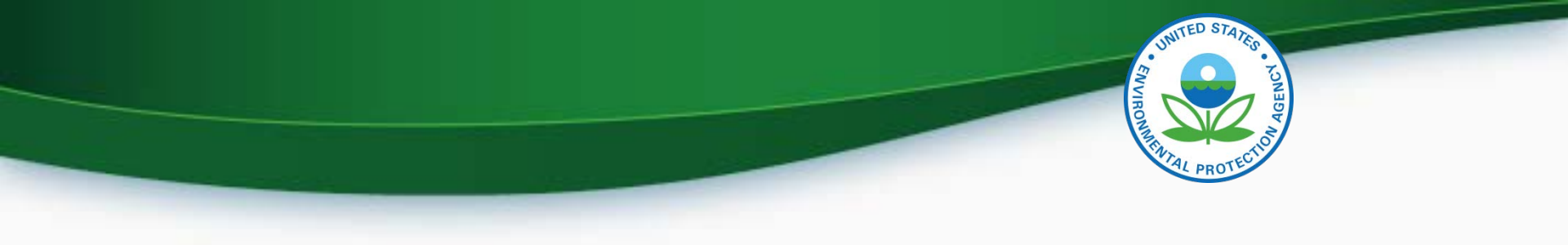

# QUESTIONS

# APPENDIX A- REQUEST A MANUFACTURER CODE

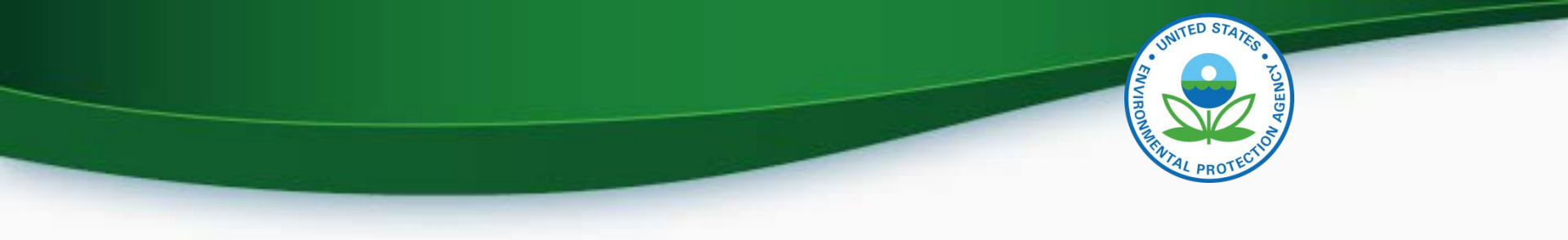

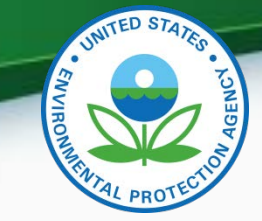

#### Request a Manufacturer Code through Verify

- To submit to Verify you must have a manufacturer code existing in Verify.
- The latest instructions to get a manufacturer code are posted at http://www.epa.gov/otaq/verify/mfr-code.htm.
- You can contact the Verify Helpdesk at verifyhelp@csc.com for additional assistance.

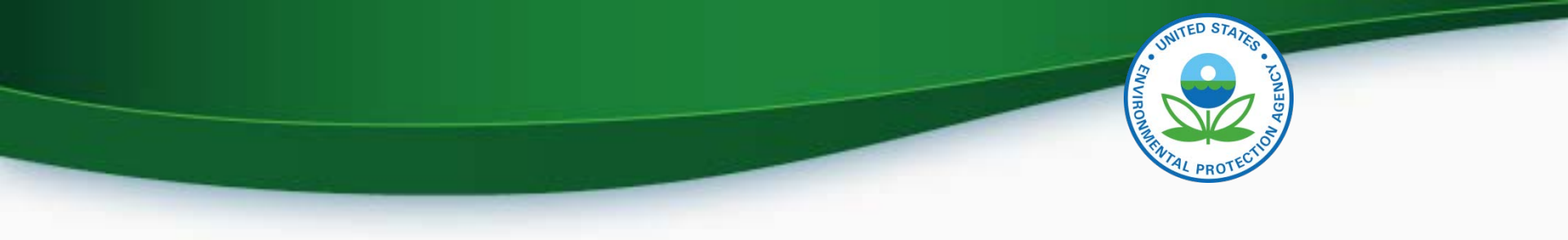

# **CROMERR AND THE USER REGISTRATION PROCESS**
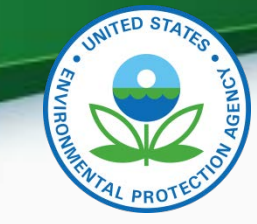

## Cross-Media Electronic Reporting Rule (CROMERR)

- What is CROMERR?
  - CROMERR (40 CFR Part 3) provides the framework for electronic reporting for all of the Environmental Protection Agency's (EPA) environmental regulations.
  - CROMERR establishes standards for information systems that receive reports and other documents electronically.
- Whom does it affect?
  - Regulated entities that submit reports and other documents to EPA under Title 40 of the Code of Federal Regulations.
  - States, tribes, and local governments that are authorized to administer EPA programs under Title 40.
- How does Verify implement CROMERR?
  - Verify implements CROMERR through its Request for Certificate Module Verify-RFC.
  - Applications are deemed final when a manufacturer submits a Request For Certificate (RFC).
  - An authorized "CROMERR Signer" must electronically sign that submission.
    73

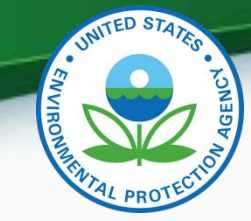

## Verify/CROMERR User Roles

| Functional<br>Roles                   | Description                                                                                                    |
|---------------------------------------|----------------------------------------------------------------------------------------------------|
| Company Authorizing<br>Official (CAO) | Individual(s) responsible for identifying, vouching for, and<br>managing the "Verify submitters" and "CROMERR signers". Also<br>referred to as the "Company Approving Official"                           |
| Verify Submitter                      | Submitters of application information to Verify's Heavy-Duty Engine module.                                                                                                    |
| CROMERR Signer                        | Individual(s) taking legal responsibility for that final submission<br>and/or requesting a certificate through the Request for Certificate<br>module. (Could be the same person as the Verify submitter.) |

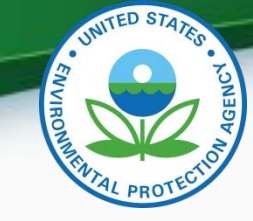

## **User Registration Process**

- Assumptions:
  - All Heavy-Duty Engine submitters are currently registered Verify users.
  - A CAO was previously identified in the CROMERR package submitted to EPA
- Manufacturers will have to identify
  - Verify Submitters
  - CROMERR Signers

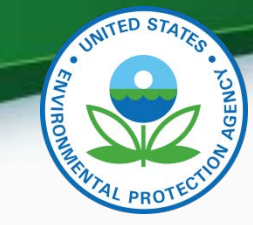

## What Your Company Needs to do?

- For Users requesting the Verify Submitter Role, the Company Authorizing Official (CAO) will need to:
  - 1. Create a sponsor letter for the Verify Submitter.
  - 2. Complete the User Information spreadsheet with the "Heavy-Duty Engines" role selected.
  - 3. Mail package to the Verify Team.
- For Users requesting the Request for Certificate CROMERR Signer Role, the CAO will need to:
  - 1. Create a sponsor letter for the CROMERR Signer.
  - 2. Complete the User Information spreadsheet with the "Heavy-Duty Engines" role and CROMERR Signer role selected.
  - 3. Have user complete a CROMERR Electronic Signature Agreement (ESA).
  - 4. Mail package to the Verify Team.